# Vostro 5501

Guía de configuración y especificaciones

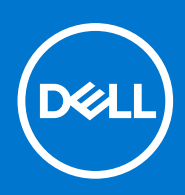

Modelo reglamentario: P102F Tipo reglamentario: P102F001 Junio de 2021 Rev. A03

#### Notas, precauciones y advertencias

(i) NOTA: Una NOTA indica información importante que le ayuda a hacer un mejor uso de su producto.

PRECAUCIÓN: Una PRECAUCIÓN indica la posibilidad de daños en el hardware o la pérdida de datos, y le explica cómo evitar el problema.

AVISO: Un mensaje de AVISO indica el riesgo de daños materiales, lesiones corporales o incluso la muerte.

© 2020-2021 Dell Inc. o sus subsidiarias. Todos los derechos reservados. Dell, EMC y otras marcas comerciales son marcas comerciales de Dell Inc. o sus filiales. Es posible que otras marcas comerciales sean marcas comerciales de sus respectivos propietarios.

# Tabla de contenido

| Capítulo 1: Configure la computadora                 | 5  |
|------------------------------------------------------|----|
| Capítulo 2: Descripción general del chasis           | 7  |
| Vista de la pantalla                                 | 7  |
| Vista izquierda                                      | 8  |
| Vista derecha                                        | 8  |
| Vista del reposamanos                                |    |
| Vista inferior                                       |    |
| Accesos directos del teclado                         |    |
| Capítulo 3: Especificaciones del sistema             | 12 |
| Procesadores                                         |    |
| Chipset                                              |    |
| Operating system (Sistema operativo)                 |    |
| Memoria                                              |    |
| Almacenamiento                                       | 14 |
| Puertos y conectores                                 | 14 |
| Audio                                                |    |
| Vídeo                                                |    |
| Cámara                                               |    |
| Comunicaciones                                       |    |
| Lector de tarjetas multimedia                        |    |
| Adaptador de alimentación                            |    |
| Batería                                              |    |
| Dimensiones y peso                                   |    |
| Pantalla                                             |    |
| Teclado                                              |    |
| Superficie táctil                                    |    |
| Gestos de la almohadilla de contacto                 |    |
| Lector de dactilares (opcional)                      |    |
| Seguridad                                            |    |
| Software de seguridad                                |    |
| Entorno del equipo                                   |    |
| Capítulo 4: Software                                 |    |
| Descarga de los controladores de Windows             |    |
| Capítulo 5: System Setup (Configuración del sistema) | 23 |
| Menú de inicio                                       |    |
| Teclas de navegación                                 | 23 |
| Secuencia de arranque                                | 24 |
| Configuración del BIOS                               | 24 |
| Visión general                                       |    |
| Configuración de arranque                            |    |

| Dispositivos integrados                                                             |    |
|-------------------------------------------------------------------------------------|----|
| Almacenamiento                                                                      | 27 |
| Pantalla                                                                            | 27 |
| Connection options (Opciones de conexión)                                           |    |
| Administración de energía                                                           |    |
| Seguridad                                                                           |    |
| Contraseña                                                                          |    |
| Actualización y recuperación                                                        |    |
| Administración de sistema                                                           |    |
| Teclado                                                                             |    |
| Comportamiento previo al arranque                                                   |    |
| Compatibilidad con virtualización                                                   |    |
| Rendimiento                                                                         |    |
| Registros del sistema                                                               |    |
| Actualización del BIOS en Windows                                                   |    |
| Actualización del BIOS en sistemas con BitLocker habilitado                         |    |
| Actualización del BIOS de Dell en entornos Linux y Ubuntu                           |    |
| Actualización del BIOS desde el menú de inicio único F12                            |    |
| Contraseña del sistema y de configuración                                           | 40 |
| Asignación de una contraseña de configuración del sistema                           | 40 |
| Eliminación o modificación de una contraseña de configuración del sistema existente | 41 |
| Capítulo 6: Obtención de ayuda                                                      |    |
| Cómo ponerse en contacto con Dell                                                   |    |

# Configure la computadora

1. Conecte el adaptador de alimentación y presione el botón de encendido.

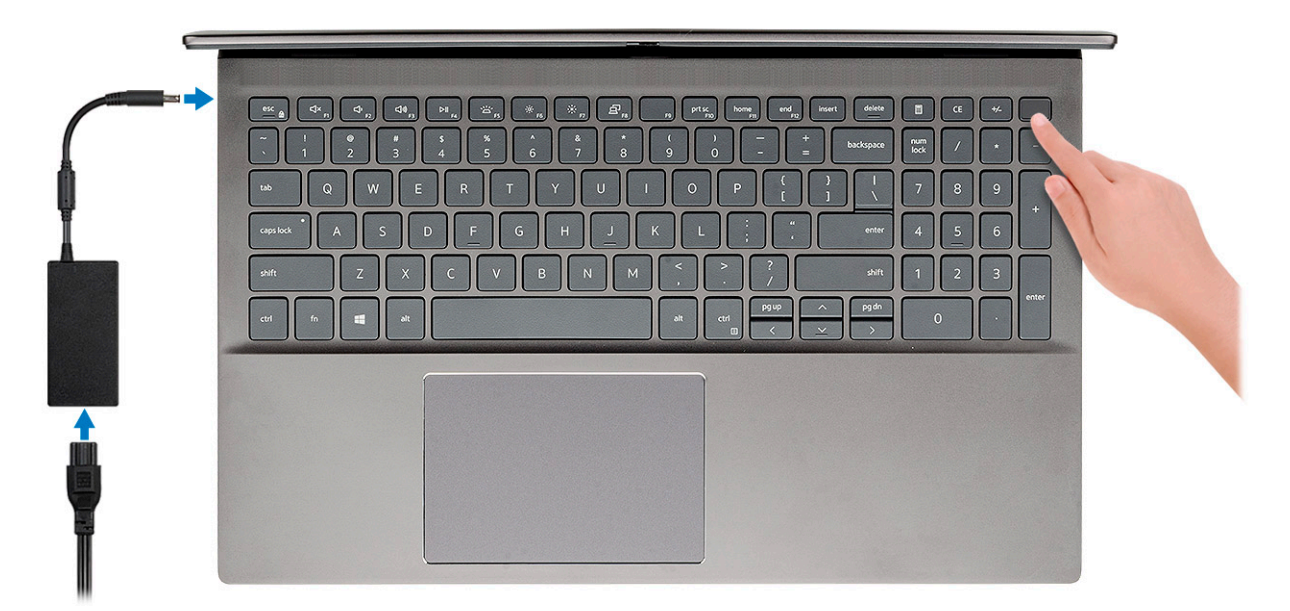

- **NOTA:** Para conservar la energía de la batería, es posible que esta entre en el modo de ahorro de energía. Para encender el equipo, conecte el adaptador de alimentación y presione el botón de encendido.
- (i) NOTA: Después de la configuración y el encendido inicial de la computadora, en adelante, esta se puede encender abriendo la pantalla desde la posición cerrada.
- 2. Finalice la configuración del sistema operativo.

#### Para Ubuntu:

Siga las instrucciones que aparecen en pantalla para completar la configuración. Para obtener más información sobre la instalación y configuración de Ubuntu, consulte los artículos de la base de conocimientos SLN151664 y SLN151748 en www.dell.com/support.

**Para Windows:** siga las instrucciones que aparecen en pantalla para completar la configuración. Durante la configuración, se recomienda lo siguiente:

- Conectarse a una red para las actualizaciones de Windows.
   NOTA: Si va a conectarse a una red inalámbrica segura, ingrese la contraseña para acceder a dicha red cuando se le solicite.
- Si está conectado a Internet, inicie sesión con su cuenta de Microsoft o cree una nueva. Si no está conectado a Internet, cree una cuenta offline.
- En la pantalla Soporte y protección, ingrese su información de contacto.
- 3. Localice y utilice las aplicaciones de Dell en el menú Start (Inicio) de Windows (recomendado)

#### Tabla 1. Localice aplicaciones Dell

| Aplicaciones de Dell | Detalles                                                                                                    |
|----------------------|----------------------------------------------------------------------------------------------------|
|                      | Mi Dell                                                                                                    |
| Deell                | Ubicación centralizada para aplicaciones clave de Dell, artículos<br>de ayuda y otra información importante sobre la computadora.<br>También le notifica sobre el estado de la garantía, los accesorios |

#### Tabla 1. Localice aplicaciones Dell (continuación)

| Aplicaciones de Dell | Detalles                                                                                                    |
|----------------------|----------------------------------------------------------------------------------------------------|
|                      | recomendados y las actualizaciones de software, si están<br>disponibles.                                                                                                    |
|                      | <b>Registro del producto Dell</b><br>Registre su equipo con Dell.                                                                                                    |
|                      | Asistencia y soporte técnico de Dell<br>Acceda a la ayuda y la asistencia para su equipo.                                                                                                    |
|                      | SupportAssistComprueba proactivamente el estado del hardware y el software<br>de la computadora.(i)NOTA: Renueve o actualice la garantía haciendo clic en su<br>fecha de vencimiento en SupportAssist. |
|                      | Actualización de Dell<br>Actualiza la computadora con correcciones críticas y<br>controladores de dispositivo importantes a medida que se<br>encuentran disponibles.                                   |
|                      | <b>Dell Digital Delivery</b><br>Descargar aplicaciones de software, incluido software que se<br>adquirió, pero no se instaló previamente en la computadora.                                            |

# Descripción general del chasis

#### Temas:

- Vista de la pantalla
- Vista izquierda
- Vista derecha
- Vista del reposamanos
- Vista inferior
- Accesos directos del teclado

## Vista de la pantalla

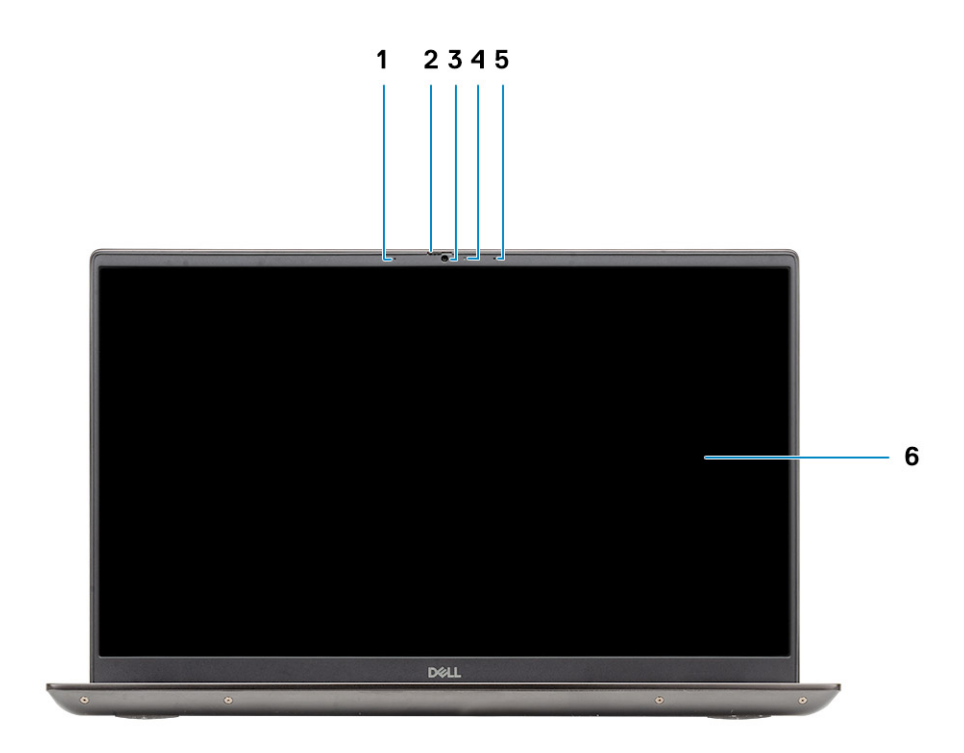

- 1. Micrófono
- 2. Obturador de la cámara
- 3. Cámara
- 4. Indicador luminoso de estado de la cámara
- 5. Micrófono
- 6. Pantalla

## Vista izquierda

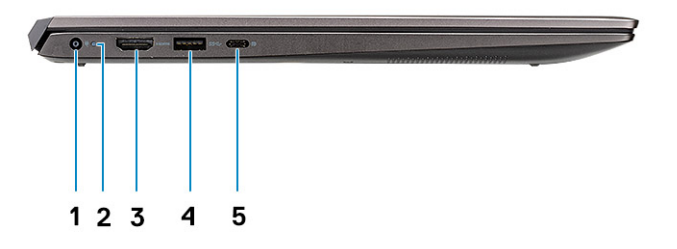

- 1. Puerto del conector de alimentación
- 2. LED de encendido
- 3. Puerto HDMI 1.4b
- 4. Puerto USB 3.2 de 1.ª generación y tipo A
- 5. Puerto USB 3.2 de 1.ª generación y tipo C con modo alternativo de DisplayPort

## Vista derecha

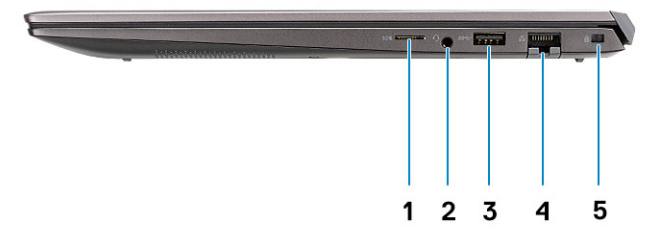

- **1.** Lectora de tarjetas microSD
- 2. Puerto para auriculares y micrófono
- 3. Puerto USB 3.2 de 1.ª generación y tipo A
- 4. Puerto de red
- 5. Ranura de bloqueo en forma de cuña

## Vista del reposamanos

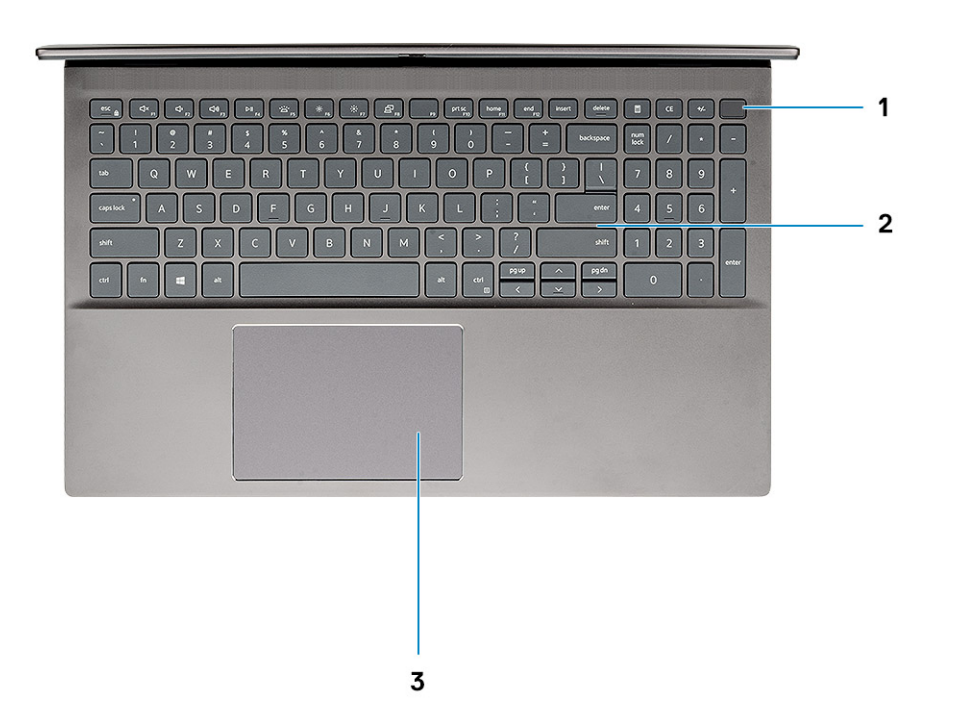

- 1. Botón de encendido con lector de huellas digitales opcional
- 2. Teclado
- 3. Panel táctil

## Vista inferior

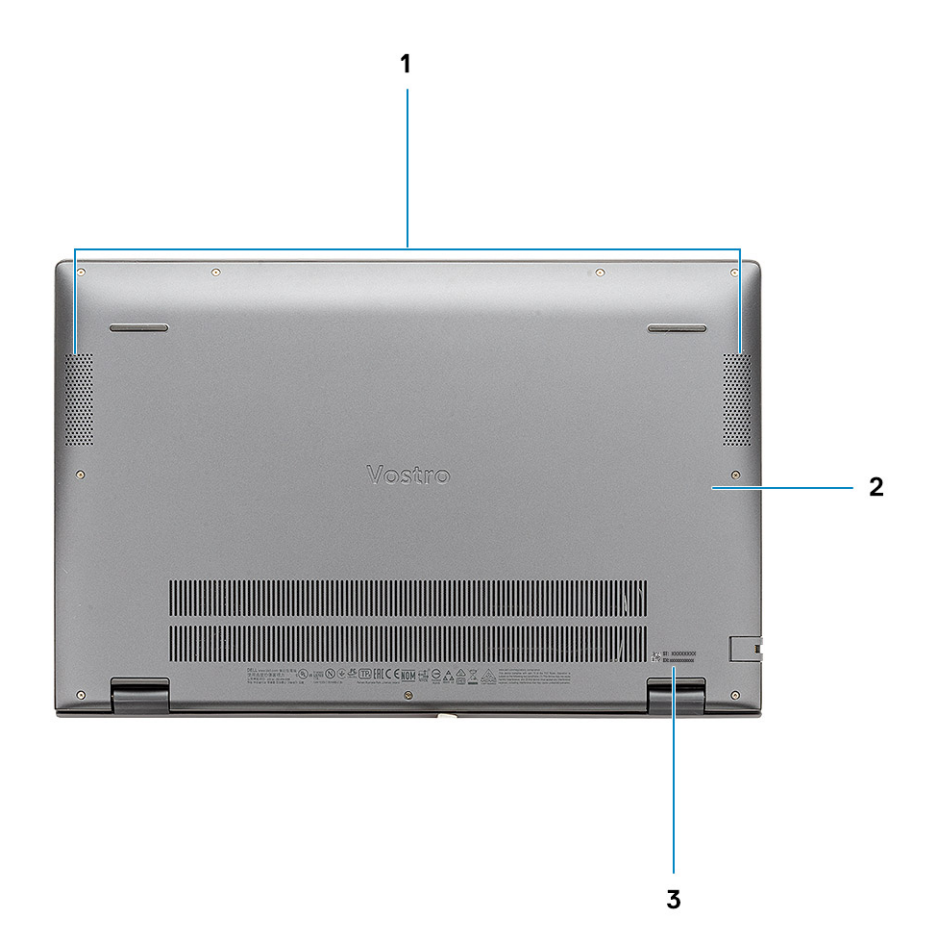

- 1. Altavoces
- 2. Cubierta de la base
- **3.** Etiqueta de servicio

### Accesos directos del teclado

(i) NOTA: Los caracteres del teclado pueden variar dependiendo de la configuración del idioma del teclado. Las teclas de acceso directo siguen siendo las mismas en todas las configuraciones de idiomas.

#### Tabla 2. Lista de accesos directos del teclado

| Teclas   | Descripción                     |
|----------|---------------------------------|
| Fn + Esc | Alternar bloqueo de la tecla Fn |
| Fn + F1  | Silenciar el audio              |
| Fn + F2  | Disminuir el volumen            |
| Fn + F3  | Aumentar el volumen             |
| Fn + F4  | Reproducir/Pausar               |
| Fn + F5  | Retroiluminación del teclado    |

#### Tabla 2. Lista de accesos directos del teclado (continuación)

| Teclas            | Descripción                                                    |
|-------------------|----------------------------------------------------------------|
|                   | <b>INOTA:</b> No corresponde para teclados no retroiluminados. |
| Fn + F6           | Disminuir el brillo de la pantalla                             |
| Fn + F7           | Aumentar el brillo de la pantalla                              |
| Fn + F8           | Pantalla externa                                               |
| Fn + F10          | Imprimir pantalla                                              |
| Fn + F11          | Inicio                                                         |
| Fn + F12          | Fin                                                            |
| Fn + Ctrl derecho | Abre el menú de aplicaciones                                   |

# Especificaciones del sistema

() NOTA: Las ofertas pueden variar según la región. Las siguientes especificaciones son únicamente las que deben incluirse por ley con el envío del equipo. Para obtener más información sobre la configuración del equipo, haga clic en la **Ayuda y soporte técnico** de su sistema operativo de Windows y seleccione la opción para ver información sobre el equipo.

#### Temas:

- Procesadores
- Chipset
- Operating system (Sistema operativo)
- Memoria
- Almacenamiento
- Puertos y conectores
- Audio
- Vídeo
- Cámara
- Comunicaciones
- Lector de tarjetas multimedia
- Adaptador de alimentación
- Batería
- Dimensiones y peso
- Pantalla
- Teclado
- Superficie táctil
- Lector de dactilares (opcional)
- Seguridad
- Software de seguridad
- Entorno del equipo

## **Procesadores**

#### Tabla 3. Procesadores

| Descripción           | Valores                                                 |                                                         |                                                         |
|-----------------------|---------------------------------------------------------|---------------------------------------------------------|---------------------------------------------------------|
| Procesadores          | Procesadores Intel Core<br>i3-1005G1 de 10.ª generación | Procesadores Intel Core<br>i5-1035G1 de 10.ª generación | Procesadores Intel Core<br>i7-1065G7 de 10.ª generación |
| Potencia              | 15 W                                                    | 15 W                                                    | 15 W                                                    |
| Conteo de núcleos     | 2                                                       | 4                                                       | 4                                                       |
| Conteo de subprocesos | 4                                                       | 8                                                       | 8                                                       |
| Velocidad             | Hasta 3,4 GHz                                           | Hasta 3,6 GHz                                           | Hasta 3,9 GHz                                           |
| Caché                 | 4 MB                                                    | 6 MB                                                    | 8 MB                                                    |
| Gráficos integrados   | Intel UHD Graphics                                      | Intel UHD Graphics                                      | Gráficos Intel Iris Plus                                |

## Chipset

En la siguiente tabla, se enumeran los detalles del chipset admitido por la Latitude 5320.

#### Tabla 4. Chipset

| Descripción              | Values                                 |
|--------------------------|----------------------------------------|
| Chipset                  | Integrada                              |
| Procesador               | Intel Core i3/i5/i7 de 10.a generación |
| Amplitud del bus de DRAM | 64 bits                                |
| EPROM flash              | 16 MB + 8 MB                           |
| bus PCle                 | Hasta 3.ª generación                   |

## **Operating system (Sistema operativo)**

Vostro 5501 es compatible con los siguientes sistemas operativos:

- Windows 10 Professional (64 bits)
- Windows 10 Home (64 bits)
- Ubuntu 18.04

## Memoria

En la tabla a continuación, se enumeran las especificaciones de Vostro 5501:

#### Tabla 5. Especificaciones de la memoria

| Descripción                  | Valores                                                                                                    |  |
|------------------------------|----------------------------------------------------------------------------------------------------|--|
| Ranuras                      | Dos ranuras de SODIMM                                                                                                    |  |
| Тіро                         | DDR4                                                                                                    |  |
| Velocidad                    | 3200 MHz                                                                                                    |  |
| Memoria máxima               | 32 GB                                                                                                    |  |
| Memoria mínima               | 4 GB                                                                                                    |  |
| Tamaño de memoria por ranura | 4 GB, 8 GB, 16 GB                                                                                                    |  |
| Configuraciones compatibles  | <ul> <li>4 GB, 1 x 4 GB, DDR4, 3200 MHz</li> <li>8 GB, 2 x 4 GB, DDR4, 3200 MHz</li> <li>8 GB, 1 x 8 GB, DDR4, 3200 MHz</li> <li>12 GB, 1 x 8 GB + 1 x 4 GB, DDR4, 3200 MHz</li> <li>16 GB, 2 x 8 GB, DDR4, 3200 MHz</li> <li>16 GB, 1 x 16 GB, DDR4, 3200 MHz</li> <li>32 GB, 2 x 16 GB, DDR4, 3200 MHz</li> </ul> |  |

## Almacenamiento

La computadora admite una de las siguientes configuraciones:

- Unidad M.2 x1
- Unidad M.2 x2

La unidad principal de la computadora varía según la configuración de almacenamiento. Para computadoras con dos unidades M.2, la unidad SSD-1 M.2 es la unidad principal.

#### Tabla 6. Especificaciones de almacenamiento

| Tipo de almacenamiento                          | Tipo de interfaz | Capacidad                  |
|-------------------------------------------------|------------------|----------------------------|
| Unidad de estado sólido, NVMe PCIe, M.2 2230    | PCle NVMe        | 128 GB, 256 GB, 512 GB     |
| Unidad de estado sólido, NVMe PCIe, M.2 2280    | PCle NVMe        | 256 GB, 512 GB, 1 TB, 2 TB |
| Unidad de estado sólido NVMe PCIe QLC M.2 2280  | PCle NVMe        | 512 GB                     |
| Almacenamiento Intel Optane, NVMe PCIe M.2 2280 | PCle NVMe        | 512 GB                     |

### **Puertos y conectores**

#### Tabla 7. Puertos y conectores externos

| Descripción                          | Valores                                                                                                    |
|--------------------------------------|----------------------------------------------------------------------------------------------------|
| Externos:                            |                                                                                                    |
| Red                                  | Un RJ 45                                                                                                    |
| USB                                  | <ul> <li>Un puerto USB 3.2 de 1.ª generación y tipo C con modo alternativo de DisplayPort/Power Delivery</li> <li>Dos puertos USB 3.2 de 1.ª generación y tipo A</li> </ul> |
| Audio                                | Un conector de audio universal                                                                                                    |
| Video                                | Un puerto HDMI 1.4b                                                                                                    |
| Lector de tarjetas de medios         | Una microSD                                                                                                    |
| Puerto de acoplamiento               | No soportado                                                                                                    |
| Puerto del adaptador de alimentación | Un puerto de entrada de CC                                                                                                    |
| Seguridad                            | Una ranura en forma de cuña                                                                                                    |

#### Tabla 8. Conectores y puertos internos

| Descripción | Valores                                                                                                    |
|-------------|----------------------------------------------------------------------------------------------------|
| Internos:   |                                                                                                    |
| M.2         | <ul> <li>Una ranura M.2 2230 para tarjeta combinada de Wi-Fi y<br/>Bluetooth</li> <li>Una ranura M.2 2230/2280 para unidad de estado sólido/Intel<br/>Optane</li> <li>Una ranura M.2 2280 para unidad de estado sólido/Intel<br/>Optane</li> </ul> |

#### Tabla 8. Conectores y puertos internos (continuación)

| Descripción | Valores                                                                                                    |  |
|-------------|----------------------------------------------------------------------------------------------------|--|
|             | () NOTA: Para obtener más información sobre las características de diferentes tipos de tarjetas M.2, consulte el artículo de la base de conocimientos SLN301626. |  |

## **Audio**

#### Tabla 9. Características de audio

| Descripción                     |       | Valor                                   |  |
|---------------------------------|-------|-----------------------------------------|--|
| Controladora                    |       | Realtek ALC3204                         |  |
| Conversión estereofónic         | a     | Soportado                               |  |
| Interfaz interna                |       | Interfaz de audio de alta definición    |  |
| Interfaz externa                |       | Conector de audio universal             |  |
| Altavoces                       |       | Dos                                     |  |
| Amplificador de altavoz interno |       | Soportado (códec de audio integrado)    |  |
| Controles de volumen externos   |       | Controles de acceso directo del teclado |  |
| Salida del altavoz:             |       |                                         |  |
|                                 | Medio | 2 W                                     |  |
| Pico                            |       | 2.5 W                                   |  |
| Salida del subwoofer            |       | No soportado                            |  |
| Micrófono                       |       | Micrófonos de arreglo doble             |  |

## Vídeo

#### Tabla 10. Especificaciones de gráficos discretos

| Gráficos discretos   |                      |                 |  |
|----------------------|----------------------|-----------------|--|
| Controladora         | Tamaño de la memoria | Tipo de memoria |  |
| NVIDIA GeForce MX330 | 2 GB                 | GDDR5           |  |

#### Tabla 11. Especificaciones de gráficos integrados

| Gráficos integrados      |                                |                                     |  |
|--------------------------|--------------------------------|-------------------------------------|--|
| Controladora             | Tamaño de la memoria           | Procesador                          |  |
| Intel UHD Graphics       | Memoria compartida del sistema | Intel Core i3/i5 de 10.a generación |  |
| Gráficos Intel Iris Plus | Memoria compartida del sistema | Intel Core i7 de 10.ª generación    |  |

## Cámara

#### Tabla 12. Especificaciones de la cámara

| Descripción    |                   | Valores                    |  |
|----------------|-------------------|----------------------------|--|
| Número de      | cámaras           | Uno                        |  |
| Tipo           |                   | Cámara RGB HD              |  |
| Ubicación      |                   | Cámara frontal             |  |
| Tipo de sensor |                   | Tecnología del sensor CMOS |  |
| Resolución:    |                   |                            |  |
|                | lmagen fija       | 0,92 megapíxeles           |  |
| Vídeo          |                   | 1280x720 (HD) a 30 fps     |  |
| Ángulo de v    | isión en diagonal | 74,9 grados                |  |

## Comunicaciones

### Ethernet

#### Tabla 13. Especificaciones de Ethernet

| Descripción           | Valores          |
|-----------------------|------------------|
| Número de modelo      | RTL8111          |
| Tasa de transferencia | 10/100/1000 Mbps |

### Módulo inalámbrico

#### Tabla 14. Especificaciones del módulo inalámbrico

| Descripción                         | Valores                                                                                                  |                                                                                                    |                                                                                    |
|-------------------------------------|----------------------------------------------------------------------------------------------------|----------------------------------------------------------------------------------------------------|------------------------------------------------------------------------------------|
| Número de modelo                    | Intel 9462                                                                                               | Intel AX201                                                                                                    | Qualcomm QCA61x4A<br>(DW1820)                                                      |
| Tasa de transferencia               | Hasta 433 Mbps                                                                                           | Hasta 2400 Mbps                                                                                                    | Hasta 867 Mbps                                                                     |
| Bandas de frecuencia<br>compatibles | 2,4 GHz/5 GHz                                                                                            | 2,4 GHz/5 GHz                                                                                                    | 2,4 GHz/5 GHz                                                                      |
| Estándares inalámbricos             | <ul> <li>Wi-Fi 802.11a/b/g</li> <li>Wi-Fi 4 (Wi-Fi 802.11n)</li> <li>Wi-Fi 5 (Wi-Fi 802.11ac)</li> </ul> | <ul> <li>Wi-Fi 802.11a/b/g</li> <li>Wi-Fi 4 (Wi-Fi 802.11n)</li> <li>Wi-Fi 5 (Wi-Fi 802.11ac)</li> <li>Wi-Fi 6 (Wi-Fi 802.11ax)</li> </ul> | <ul> <li>Wi-Fi 802.11a/b/g</li> <li>Wifi 802.11n</li> <li>Wifi 802.11ac</li> </ul> |
| Cifrado                             | <ul> <li>WEP de 64 bits/128 bits</li> <li>AES-CCMP</li> <li>TKIP</li> </ul>                              | <ul> <li>WEP de 64 bits/128 bits</li> <li>AES-CCMP</li> <li>TKIP</li> </ul>                                                                | <ul> <li>WEP de 64 bits/128 bits</li> <li>AES-CCMP</li> <li>TKIP</li> </ul>        |

#### Tabla 14. Especificaciones del módulo inalámbrico (continuación)

| Descripción | Valores       |               |               |
|-------------|---------------|---------------|---------------|
| Bluetooth   | Bluetooth 5.0 | Bluetooth 5.1 | Bluetooth 5.0 |

### Lector de tarjetas multimedia

#### Tabla 15. Especificaciones del lector de la tarjeta multimedia

| Descripción          | Valores             |
|----------------------|---------------------|
| Тіро                 | Una tarjeta microSD |
| Tarjetas compatibles | Secure Digital (SD) |

### Adaptador de alimentación

#### Tabla 16. Especificaciones del adaptador de alimentación

| Descripción |                         | Valo                                   | res                                    |
|-------------|-------------------------|----------------------------------------|----------------------------------------|
| Tipo        |                         | 45 W                                   | 65 W                                   |
| Diámetr     | ro (conector)           | 4,50 mm +/-1 mm x 2,90 mm +/-1 mm      | 4,50 mm +/-1 mm x 2,90 mm +/-1 mm      |
| Tensión     | n de entrada            | 100 V de CA x 240 V de CA              | 100 V de CA x 240 V de CA              |
| Frecuer     | ncia de entrada         | 50 Hz x 60 Hz                          | 50 Hz x 60 Hz                          |
| Corrient    | te de entrada (máxima)  | 1,30 A                                 | 1,6 A/1,7 A                            |
| Corrient    | te de salida (continua) | 2,31 A                                 | 3,34 A                                 |
| Tensión     | n nominal de salida     | 19,50 V CC                             | 19,50 V CC                             |
| Interval    | o de temperatura:       |                                        |                                        |
| E           | En funcionamiento       | De 0 °C a 40 °C (de 32 °F a 104 °F)    | De 0 °C a 40 °C (de 32 °F a 104 °F)    |
| A           | Almacenamiento          | De -40 °C a 70 °C (de -40 °F a 158 °F) | De -40 °C a 70 °C (de -40 °F a 158 °F) |

### Batería

#### Tabla 17. Especificaciones de la batería

| Descripción |        | Valc                                                   | Valores                                                |  |
|-------------|--------|--------------------------------------------------------|--------------------------------------------------------|--|
| Тіро        |        | "Inteligente" de iones de litio de 40 Wh y<br>3 celdas | "Inteligente" de iones de litio de 53 Wh y<br>4 celdas |  |
| Voltaje     |        | 11,25 V de CC                                          | 15,00 V de CC                                          |  |
| Peso (máxir | no)    | 0,18 kg (0,40 lb)                                      | 0,24 kg (0,53 lb)                                      |  |
| Dimensione  | S:     |                                                        |                                                        |  |
|             | Altura | 184,10 mm (7,25 pulgadas)                              | 239,10 mm (9,41 pulgadas)                              |  |

#### Tabla 17. Especificaciones de la batería (continuación)

| Descripción           |                     | Valores                                                                                                    |                                                                                                    |  |
|-----------------------|---------------------|----------------------------------------------------------------------------------------------------|----------------------------------------------------------------------------------------------------|--|
|                       | Anchura             | 90.73 mm (3.57 pulgadas)                                                                                                    | 90.73 mm (3.57 pulgadas)                                                                                                    |  |
|                       | Profundidad         | 5,75 mm (0,23 pulgadas)                                                                                                    | 5,75 mm (0,23 pulgadas)                                                                                                    |  |
| Gama de te            | mperatura:          |                                                                                                    |                                                                                                    |  |
|                       | En funcionamiento   | De 0 °C a 35 °C (de 32 °F a 95 °F)                                                                                                    | De 0 °C a 35 °C (de 32 °F a 95 °F)                                                                                                    |  |
|                       | Almacenamiento      | De -40 °C a 65 °C (de -40 °F a 149 °F)                                                                                                    | De -40 °C a 65 °C (de -40 °F a 149 °F)                                                                                                    |  |
| Tiempo de 1           | -<br>funcionamiento | Varía en función de las condiciones<br>de funcionamiento y puede disminuir<br>significativamente bajo ciertas condiciones<br>de consumo intensivo.                                                                                                    | Varía en función de las condiciones<br>de funcionamiento y puede disminuir<br>significativamente bajo ciertas condiciones<br>de consumo intensivo.                                                                                                    |  |
| Tiempo de o           | carga (aproximado)  | <ul> <li>4 horas (con la computadora apagada)</li> <li>(i) NOTA: Controle el tiempo de carga,<br/>la duración, la hora de inicio y fin,<br/>etc. mediante la aplicación Dell Power<br/>Manager. Para obtener más información<br/>sobre Dell Power Manager, consulte <i>Mi</i><br/><i>Dell y yo</i> en www.dell.com/</li> </ul> | <ul> <li>4 horas (con la computadora apagada)</li> <li>i) NOTA: Controle el tiempo de carga,<br/>la duración, la hora de inicio y<br/>fin, etc. mediante la aplicación Dell<br/>Power Manager. Para obtener más<br/>información sobre Dell Power Manager,<br/>consulte <i>Mi Dell y yo</i> en www.dell.com/</li> </ul> |  |
| Batería de tipo botón |                     | 2032                                                                                                    | 2032                                                                                                    |  |
| Tiempo de 1           | funcionamiento      | Varía en función de las condiciones<br>de funcionamiento y puede disminuir<br>significativamente bajo ciertas condiciones<br>de consumo intensivo.                                                                                                    | Varía en función de las condiciones<br>de funcionamiento y puede disminuir<br>significativamente bajo ciertas condiciones<br>de consumo intensivo.                                                                                                    |  |

## **Dimensiones y peso**

#### Tabla 18. Dimensiones y peso

| Descripción |                 | Valores                                                                                                    |  |
|-------------|-----------------|----------------------------------------------------------------------------------------------------|--|
| Altura:     |                 |                                                                                                    |  |
|             | Parte frontal   | 14,15 mm (0,55 pulgadas)                                                                                                    |  |
|             | Parte posterior | 17.90 mm (0,70 pulgadas)                                                                                                    |  |
| Anchura     |                 | 356,10 mm (14,01 pulgadas)                                                                                                    |  |
| Profundidad |                 | 234,50 mm (9,23 pulgadas)                                                                                                    |  |
| Peso        |                 | 1,70 kg (3,74 lb)<br>(i) NOTA: El peso de la computadora depende de la configuración solicitada<br>y la variabilidad de fabricación. |  |

## Pantalla

#### Tabla 19. Especificaciones de la pantalla

| Descripción                              |                 | Valores                                      |                                              |  |
|------------------------------------------|-----------------|----------------------------------------------|----------------------------------------------|--|
|                                          |                 |                                              |                                              |  |
| Тіро                                     |                 | Alta definición total (FHD) de 15,6 pulgadas | Alta definición total (FHD) de 15,6 pulgadas |  |
| Tecnología del panel                     |                 | Ángulo de visión amplio (WVA)                | Ángulo de visión amplio (WVA)                |  |
| Luminancia (                             | (típico)        | 300 nits                                     | 220 nits                                     |  |
| Dimensiones                              | (área activa):  |                                              |                                              |  |
|                                          | Altura          | 193,60 mm (7,62 pulgadas)                    | 193,60 mm (7,62 pulgadas)                    |  |
|                                          | Anchura         | 344,20 mm (13,55 pulgadas)                   | 344,20 mm (13,55 pulgadas)                   |  |
|                                          | Diagonal        | 395 mm (15.55 pulgadas)                      | 395 mm (15.55 pulgadas)                      |  |
| Resolución nativa                        |                 | 1920 x 1080                                  | 1920 x 1080                                  |  |
| Megapíxeles                              |                 | 2                                            | 2                                            |  |
| Gama de colores                          |                 | 72 % NTSC                                    | NTSC del 45 %                                |  |
| Píxeles por pulgada (PPI)                |                 | 142                                          | 142                                          |  |
| Relación de contraste (mínima)           |                 | 600:1                                        | 400:1                                        |  |
| Tiempo de respuesta (máximo)             |                 | 35 ms                                        | 35 ms                                        |  |
| Frecuencia de actualización              |                 | 60 Hz                                        | 60 Hz                                        |  |
| Ángulo de vi                             | sión horizontal | 85 +/- grados                                | 85 +/- grados                                |  |
| Ángulo de visión vertical                |                 | 85 +/- grados                                | 85 +/- grados                                |  |
| Separación entre píxeles                 |                 | 0,18 mm                                      | 0,18 mm                                      |  |
| Consumo de energía (máximo)              |                 | 6,2 W                                        | 4,2 W                                        |  |
| Antirreflejante contra acabado brillante |                 | Antirreflejo                                 | Antirreflejo                                 |  |
| Opciones táctiles                        |                 | No táctil                                    | No táctil                                    |  |

### Teclado

#### Tabla 20. Especificaciones del teclado

| Descripción       | Valores                                                                                                    |
|-------------------|----------------------------------------------------------------------------------------------------|
| Тіро              | Teclado estándar                                                                                                    |
| Diseño            | QWERTY                                                                                                    |
| Número de teclas: | <ul> <li>Estados Unidos y Canadá: 101 teclas</li> <li>Reino Unido: 102 teclas</li> <li>Japón: 105 teclas</li> </ul> |

#### Tabla 20. Especificaciones del teclado (continuación)

| Descripción | Valores                                                                        |
|-------------|--------------------------------------------------------------------------------|
| Tamaño      | X=18,70 mm de separación entre teclas<br>Y=18.05 mm de separación entre teclas |

### Superficie táctil

#### Tabla 21. Especificaciones de la superficie táctil

| Descripción  |            | Valores                |
|--------------|------------|------------------------|
| Resolución:  |            |                        |
|              | Horizontal | 3512                   |
|              | Vertical   | 2442                   |
| Dimensiones: |            |                        |
|              | Horizontal | 115 mm (4,53 pulgadas) |
|              | Vertical   | 80 mm (3.15 pulgadas)  |

### Gestos de la almohadilla de contacto

Para obtener más información sobre los gestos de almohadilla de contacto para Windows 10, consulte el artículo de la base de conocimientos de Microsoft 4027871 en support.microsoft.com.

## Lector de dactilares (opcional)

#### Tabla 22. Especificaciones de la lectora de huellas dactilares

| Descripción                  | Valores           |
|------------------------------|-------------------|
| Tecnología del sensor        | Capacitiva        |
| Resolución del sensor        | 500 dpi           |
| Área del sensor              | 4.06 mm x 3.25 mm |
| Tamaño de píxeles del sensor | 80 x 64           |

## Seguridad

#### Tabla 23. Especificaciones de seguridad

| Características                       | Especificaciones              |
|---------------------------------------|-------------------------------|
| Módulo de plataforma segura (TPM) 2.0 | Integrado en la tarjeta madre |
| Lector de huellas digitales           | Opcional                      |
| Ranura de bloqueo en forma de cuña    | Estándar                      |

## Software de seguridad

#### Tabla 24. Especificaciones del software de seguridad

| Especificaciones                                                           |  |
|----------------------------------------------------------------------------|--|
| Prueba de 30 días de McAfee Small Business Security                        |  |
| Suscripción de 12 meses de McAfee Small Business Security, entrega digital |  |
| Suscripción de 24 meses de McAfee Small Business Security, entrega digital |  |
| Suscripción de 36 meses de McAfee Small Business Security, entrega digital |  |

## Entorno del equipo

Nivel de contaminación transmitido por el aire: G1 según se define en ISA-S71.04-1985

#### Tabla 25. Entorno del equipo

| Descripción               | En funcionamiento                          | Almacenamiento                                    |
|---------------------------|--------------------------------------------|---------------------------------------------------|
| Intervalo de temperatura  | De 0 °C a 35 °C (de 32 °F a 95 °F)         | De -40 °C a 65 °C (de -40 °F a 149 °F)            |
| Humedad relativa (máxima) | De 10 % a 90 % (sin condensación)          | De 0 % a 95 % (sin condensación)                  |
| Vibración (máxima)*       | 0,66 GRMS                                  | 1,30 GRMS                                         |
| Impacto (máximo)          | 110 G†                                     | 160 G†                                            |
| Altitud (máxima)          | -15,2 m a 3048 m (4,64 pies a 5518,4 pies) | -15,2 m a 10 668 m (4,64 pies a<br>19 234,4 pies) |

\* Medido utilizando un espectro de vibración aleatoria que simula el entorno del usuario.

† Medido utilizando un pulso de media onda sinusoidal durante 2 ms cuando el disco duro está en uso.

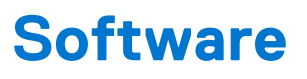

En este capítulo, se detallan los sistemas operativos compatibles junto con las instrucciones sobre cómo instalar los controladores.

#### Temas:

• Descarga de los controladores de Windows

### Descarga de los controladores de Windows

- 1. Encienda la laptop.
- 2. Vaya a Dell.com/support.
- 3. Haga clic en Soporte de producto, introduzca la etiqueta de servicio de la laptop y haga clic en Enviar.
  - (i) NOTA: Si no tiene la etiqueta de servicio, utilice la función de detección automática o busque de forma manual el modelo de su laptop.
- 4. Haga clic en Drivers and Downloads (Controladores y descargas).
- 5. Seleccione el sistema operativo instalado en la laptop.
- 6. Desplácese hacia abajo en la página y seleccione el controlador que desea instalar.
- 7. Haga clic en Descargar archivo para descargar el controlador de su laptop.
- 8. Después de finalizar la descarga, vaya a la carpeta donde guardó el archivo del controlador.
- 9. Haga doble clic en el icono del archivo del controlador y siga las instrucciones que aparecen en pantalla.

# System Setup (Configuración del sistema)

PRECAUCIÓN: A menos que sea un usuario experto, no cambie la configuración en el programa de configuración del BIOS. Algunos cambios pueden provocar que el equipo no funcione correctamente.

() NOTA: Antes de modificar el programa de configuración del BIOS, se recomienda anotar la información de la pantalla del programa de configuración del BIOS para que sirva de referencia posteriormente.

Utilice el programa de configuración del BIOS para los siguientes fines:

- Obtenga información sobre el hardware instalado en la computadora, por ejemplo, la cantidad de RAM y el tamaño de la unidad de disco duro.
- Cambiar la información de configuración del sistema.
- Establecer o cambiar una opción seleccionable por el usuario, como la contraseña de usuario, el tipo de disco duro instalado, activar o desactivar dispositivos básicos.

#### Temas:

- Menú de inicio
- Teclas de navegación
- Secuencia de arranque
- Configuración del BIOS
- Actualización del BIOS en Windows
- Contraseña del sistema y de configuración

### Menú de inicio

Presione <F12> cuando aparezca el logotipo de Dell para iniciar un menú de arranque por única vez con una lista de dispositivos de arranque válidos para el sistema. Los diagnósticos y las opciones de configuración del BIOS también se incluyen en este menú. Los dispositivos enumerados en el menú de arranque dependen de los dispositivos de arranque del sistema. Este menú es útil cuando intenta iniciar un dispositivo en particular o ver los diagnósticos del sistema. Usar el menú de arranque no modifica el orden de arranque almacenado en el BIOS.

Las opciones son:

- Dispositivos de arranque de UEFI:
  - Administrador de arranque de Windows
  - Disco duro de UEFI
  - NIC a bordo (IPV4)
  - NIC a bordo (IPV6)
- Tareas previas al arranque:
  - Configuración del BIOS
  - Diagnóstico
  - Actualización del BIOS
  - Recuperación de sistema operativo de SupportAssist
  - o Actualización del flash del BIOS: remota
  - Configuración del dispositivo

### Teclas de navegación

(i) NOTA: Para la mayoría de las opciones de configuración del sistema, se registran los cambios efectuados, pero no se aplican hasta que se reinicia el sistema.

| Teclas              | Navegación                                                                                                    |
|---------------------|----------------------------------------------------------------------------------------------------|
| Flecha hacia arriba | Se desplaza al campo anterior.                                                                                                    |
| Flecha hacia abajo  | Se desplaza al campo siguiente.                                                                                                    |
| Intro               | Permite introducir un valor en el campo seleccionado, si se puede, o seguir el vínculo del campo.                                                                                                    |
| Barra espaciadora   | Amplía o contrae una lista desplegable, si procede.                                                                                                    |
| Lengüeta            | Se desplaza a la siguiente área de enfoque.                                                                                                    |
| Esc                 | Se desplaza a la página anterior hasta que vea la pantalla principal. Presionar Esc en la pantalla principal muestra<br>un mensaje de confirmación donde se le solicita que guarde los cambios y reinicie el sistema. |

## Secuencia de arranque

La secuencia de arranque le permite omitir el orden de dispositivos de arranque definido en la configuración del sistema e iniciar directamente a un dispositivo específico (por ejemplo, la unidad óptica o la unidad de disco duro). Durante la prueba de encendido automática (POST), cuando aparece el logotipo de Dell, puede hacer lo siguiente:

- Acceder al programa de configuración del sistema al presionar la tecla F2
- Presionar la tecla F12 para activar el menú de arranque por única vez

El menú de arranque de una vez muestra los dispositivos desde los que puede arrancar, incluida la opción de diagnóstico. Las opciones del menú de arranque son las siguientes:

- Unidad extraíble (si está disponible)
- Unidad STXXXX

(i) NOTA: XXXX denota el número de la unidad SATA.

- Unidad óptica (si está disponible)
- Unidad de disco duro SATA (si está disponible)
- Diagnóstico

(i) NOTA: Al elegir Diagnósticos, se muestra la pantalla Diagnósticos de SupportAssist.

La pantalla de secuencia de arranque también muestra la opción de acceso a la pantalla de la configuración del sistema.

## **Configuración del BIOS**

(i) NOTA: Según la laptop y los dispositivos instalados, los elementos enumerados en esta sección podrían aparecer o no.

### Visión general

#### Tabla 26. Visión general

| Opción                  | Descripción                                                                         |
|-------------------------|-------------------------------------------------------------------------------------|
| Información del sistema | En esta sección se enumeran las principales características de hardware del equipo. |
|                         | Las opciones son:                                                                   |
|                         | Información del sistema                                                             |
|                         | <ul> <li>Versión del BIOS</li> </ul>                                                |
|                         | <ul> <li>Etiqueta de servicio</li> </ul>                                            |
|                         | <ul> <li>Etiqueta de activo</li> </ul>                                              |
|                         | <ul> <li>Fecha de fabricación</li> </ul>                                            |
|                         | <ul> <li>Fecha de adquisición</li> </ul>                                            |
|                         | <ul> <li>Código de servicio rápido</li> </ul>                                       |
|                         | <ul> <li>Etiqueta de propiedad</li> </ul>                                           |

#### Tabla 26. Visión general

| Opción | Descripción                                                                                                    |
|--------|----------------------------------------------------------------------------------------------------|
|        | Actualización de firmware con firma                                                                                                    |
|        | • Batería                                                                                                    |
|        | • Principal                                                                                                    |
|        | <ul> <li>Nivel de batería</li> </ul>                                                                                                    |
|        | <ul> <li>Estado de la batería</li> </ul>                                                                                                    |
|        | <ul> <li>Condición</li> </ul>                                                                                                    |
|        | <ul> <li>Adaptador de CA</li> </ul>                                                                                                    |
|        | Información del procesador                                                                                                    |
|        | <ul> <li>Tipo de procesador</li> </ul>                                                                                                    |
|        | <ul> <li>Velocidad de reloj máxima</li> </ul>                                                                                                    |
|        | <ul> <li>Velocidad de reloj mínima</li> </ul>                                                                                                    |
|        | <ul> <li>Velocidad de reloj actual</li> </ul>                                                                                                    |
|        | <ul> <li>Conteo de núcleos</li> </ul>                                                                                                    |
|        | <ul> <li>Id. del procesador</li> </ul>                                                                                                    |
|        | <ul> <li>Caché del procesador L2</li> </ul>                                                                                                    |
|        | <ul> <li>Caché del procesador L3</li> </ul>                                                                                                    |
|        | Versión de microcódigo                                                                                                    |
|        | <ul> <li>Capacidad para Intel Hyper- I hreading</li> </ul>                                                                                                    |
|        | <ul> <li>I ecnologia de 64 bits</li> </ul>                                                                                                    |
|        | Memory Configuration (Configuración de la memoria)                                                                                                    |
|        | • Memoria instalada                                                                                                    |
|        | Memoria disponible                                                                                                    |
|        | <ul> <li>Velocidad de la memoria</li> <li>Mada de sensi ala sensi al sensi al sensi a</li></ul> |
|        | <ul> <li>Nido de canal de memoria</li> <li>Tespalação de la memoria</li> </ul>                                                                                                    |
|        |                                                                                                    |
|        |                                                                                                    |
|        | DIVINI_SIOUZ                                                                                                    |
|        |                                                                                                    |
|        | <ul> <li>Controladora de video</li> </ul>                                                                                                    |
|        |                                                                                                    |
|        | <ul> <li>Dispositivo de Wi-Fi</li> </ul>                                                                                                    |
|        | Bispositivo de Willin     Resolución nativa                                                                                                    |
|        | <ul> <li>Versión del BIOS de video</li> </ul>                                                                                                    |
|        | <ul> <li>Controladora de audio</li> </ul>                                                                                                    |
|        | <ul> <li>Dispositivo Bluetooth</li> </ul>                                                                                                    |
|        | <ul> <li>Dirección MAC del LOM</li> </ul>                                                                                                    |
|        |                                                                                                    |

### Configuración de arranque

#### Tabla 27. Configuración de arranque

| Opción                | Descripción                                                              |
|-----------------------|--------------------------------------------------------------------------|
| Secuencia de arranque | Permite cambiar el orden en el que el equipo busca un sistema operativo. |
|                       | Las opciones son:                                                        |
|                       | Administrador de arranque de Windows                                     |
|                       | Disco duro de UEFI                                                       |
|                       | NIC a bordo (IPV4)                                                       |
|                       | NIC a bordo (IPV6)                                                       |
|                       |                                                                          |

#### Tabla 27. Configuración de arranque (continuación)

| Opción                           | Descripción                                                                                                    |
|----------------------------------|----------------------------------------------------------------------------------------------------|
|                                  | <b>NOTA:</b> El modo de arranque heredado no es soportado en esta plataforma.                                                                                                    |
| Arranque seguro                  | El arranque seguro ayuda a garantizar que el sistema se inicie<br>usando solo software de arranque validado.                                                                                                    |
|                                  | Activar el arranque seguro: esta opción está desactivada de manera predeterminada.                                                                                                    |
|                                  | (i) NOTA: El sistema debe estar en el modo de arranque de UEFI para activar <b>Activar el arranque seguro</b> .                                                                                                    |
| Modo de arranque seguro          | Los cambios en el modo de funcionamiento de arranque seguro<br>modifican el comportamiento del arranque seguro para permitir la<br>evaluación de firmas del controlador de UEFI.<br>Las opciones son:<br>• <b>Deployed Mode</b> : esta opción está habilitada de manera |
|                                  | <ul> <li>predeterminada.</li> <li>Modo de auditoría</li> </ul>                                                                                                    |
| Administración de claves experta | Permite habilitar o deshabilitar la administración de claves experta.                                                                                                    |
|                                  | Enable Custom Mode: esta opción está deshabilitada de manera predeterminada.                                                                                                    |
|                                  | Las opciones de administración de claves del modo personalizado son las siguientes:                                                                                                    |
|                                  | <ul> <li>PK: de manera predeterminada, esta opción está activada.</li> <li>KEK</li> </ul>                                                                                                    |
|                                  | • db<br>• dbx                                                                                                    |

### **Dispositivos integrados**

#### Tabla 28. Opciones de dispositivo integrado

| Opción               | Descripción                                                                                                    |
|----------------------|----------------------------------------------------------------------------------------------------|
| Fecha/Hora           | Permite modificar la fecha y la hora. El cambio realizado en la fecha y la<br>hora del sistema son de aplicación inmediata.                                                                                                    |
| Cámara               | Permite activar o desactivar la cámara.<br><b>Activar cámara</b> : esta opción está activada de manera predeterminada.                                                                                                    |
| Audio                | <ul> <li>Permite apagar todo el audio integrado. De manera predeterminada, la opción Enable Audio (Activar audio) esta seleccionada.</li> <li>Permite activar o desactivar el audio integrado o el micrófono y el altavoz por separado. De manera predeterminada, la opción Enable Audio (Activar audio) esta seleccionada.</li> <li>Las opciones son: <ul> <li>Habilitar micrófono</li> <li>Habilitar altavoz interno</li> </ul> </li> </ul> |
| Configuración de USB | Permite activar o desactivar la configuración de USB interna o<br>integrada.<br>Las opciones son:                                                                                                    |

#### Tabla 28. Opciones de dispositivo integrado (continuación)

| Opción | Descripción                                                                          |
|--------|--------------------------------------------------------------------------------------|
|        | <ul><li>Activar soporte de inicio USB</li><li>Habilitar puerto USB externo</li></ul> |
|        | Configuración predeterminada: todas las opciones están activadas.                    |

### Almacenamiento

#### Tabla 29. Opciones de almacenamiento

| Opción                     | Descripción                                                                                                    |
|----------------------------|----------------------------------------------------------------------------------------------------|
| Funcionamiento de SATA     | Permite configurar el modo operativo de la controladora de unidad de disco duro integrada SATA.                                                                                                    |
|                            | Las opciones son:                                                                                                    |
|                            | <ul><li>Desactivado</li><li>AHCI</li></ul>                                                                                                    |
|                            | • <b>RAID On</b> : la opción de RAID encendido está habilitada de manera predeterminada.                                                                                                    |
|                            | (i) NOTA: SATA está configurado para ser compatible con el modo<br>RAID.                                                                                                    |
| Interfaz de almacenamiento | Permite habilitar o deshabilitar las diferentes unidades en la placa.                                                                                                    |
|                            | Las opciones son:                                                                                                    |
|                            | SSD-1 PCIe M.2                                                                                                    |
|                            | SSD-0 PCIe M.2                                                                                                    |
|                            | Configuración predeterminada: todas las opciones están activadas.                                                                                                    |
| Informes SMART             | Este campo controla si se informa de los errores de la unidad de<br>disco duro para unidades integradas durante el inicio del sistema. Esta<br>tecnología es parte de la especificación de Self Monitoring Analysis<br>and Reporting Technology (SMART). La opción <b>Enable SMART</b><br><b>Reporting</b> está deshabilitada de manera predeterminada. |
| Información de la unidad   | Proporciona información sobre el tipo de unidad y el dispositivo.                                                                                                    |

### Pantalla

#### Tabla 30. Opciones de pantalla

| Opción                                              | Descripción                                                                                              |
|-----------------------------------------------------|----------------------------------------------------------------------------------------------------|
| Brillo de la pantalla                               | Permite definir el brillo de la pantalla cuando el sistema funciona con<br>batería y alimentación de CA. |
|                                                     | Las opciones son:                                                                                        |
|                                                     | <ul> <li>Brillo con alimentación de la batería: de manera predeterminada, se establece en 50.</li> </ul> |
|                                                     | • Brillo con alimentación de CA: de manera predeterminada, se establece en 100.                          |
| Full Screen Logo (Logotipo de la pantalla completa) | Muestra el logotipo de pantalla completa cuando la imagen coincide con<br>la resolución de pantalla.     |
|                                                     | De manera predeterminada, todas las opciones están desactivadas.                                         |

### **Connection options (Opciones de conexión)**

#### Tabla 31. Conexión

| Opción                          | Descripción                                                                                                    |
|---------------------------------|----------------------------------------------------------------------------------------------------|
| NIC integrada                   | La NIC integrada controla la controladora de LAN a bordo. Permite<br>que las funciones de red previas al sistema operativo y del<br>sistema operativo temprano utilicen las NIC activadas cuando los<br>protocolos de red de UEFI estén instalados y disponibles. |
|                                 | Las opciones son:                                                                                                    |
|                                 | <ul> <li>Desactivado</li> <li>Enabled (Activado)</li> <li>Activado con PXE: esta opción está activada de manera predeterminada.</li> </ul>                                                                                                    |
| Activar dispositivo inalámbrico | Le permite habilitar o deshabilitar los dispositivos inalámbricos.                                                                                                    |
|                                 | Las opciones son:                                                                                                    |
|                                 | • WLAN                                                                                                    |
|                                 | Bluetooth                                                                                                    |
|                                 | Ambas opciones están activadas de forma predeterminada.                                                                                                    |
| Habilitar pila de red de UEFI   | Permite controlar la controladora LAN a bordo. Permite que<br>las funciones de red previas al sistema operativo y del sistema<br>operativo temprano utilicen las NIC activadas cuando los<br>protocolos de red de UEFI estén instalados y disponibles.            |
|                                 | Activar pila de red de UEFI: esta opción está activada de manera predeterminada.                                                                                                    |

### Administración de energía

#### Tabla 32. Administración de energía

| Opción                         | Descripción                                                                                                    |  |
|--------------------------------|----------------------------------------------------------------------------------------------------|--|
| Configuración de la<br>batería | <ul> <li>Permite que el sistema funcione con la batería durante las horas de uso de alimentación pico.</li> <li>Las opciones son: <ul> <li>Adaptive: habilitada de manera predeterminada</li> <li>Estándar</li> <li>ExpressCharge™</li> <li>Uso de CA principal</li> <li>Personalizado</li> </ul> </li> </ul>                                                                                                    |  |
|                                | () NOTA: Si se selecciona esta opción, también puede configurar Custom Charge Start (Inicio de carga personalizada) y Custom Charge Stop (Parada de carga personalizada).                                                                                                    |  |
| Configuración avanzada         | Esta opción le permite aumentar el estado de consumo de la batería.<br>La opción <b>Enable Advanced Battery Charge Mode</b> está deshabilitada de manera predeterminada.<br>(i) NOTA: El usuario puede cargar la batería usando la función Inicio del día y Periodo de trabajo.<br>De manera predeterminada, <b>Periodo de trabajo</b> está desactivada.<br>Utilice ExpressCharge™ para la carga de batería acelerada. |  |
| Cambio pico                    | Permite que el sistema funcione con la batería durante las horas de uso de alimentación pico.<br><b>Turno pico</b> : esta opción está desactivada de manera predeterminada.                                                                                                    |  |

#### Tabla 32. Administración de energía (continuación)

| Opción                                | Descripción                                                                                                    |                                                                                                    |
|---------------------------------------|----------------------------------------------------------------------------------------------------|----------------------------------------------------------------------------------------------------|
|                                       | <ul> <li>NOTA: El usuario</li> <li>Establecer Un</li> <li>Evite la alimen<br/>turno pico e</li> </ul>                                                                                                    | puede:<br>mbral de la batería a mínimo = 15, máximo = 100<br>ntación de CA entre ciertas horas del día usando Inicio del turno pico, Fin del<br>Inicio de carga del turno pico.                                |
| Administración térmica                | <ul> <li>Permite el enfriamiento de ventiladores y la administración de temperatura del procesador para ajustar el rendimiento, el ruido y la temperatura del sistema.</li> <li>Las opciones son: <ul> <li>Optimizado: activada de manera predeterminada</li> <li>Fresco</li> <li>Silencioso</li> <li>Ultrarrendimiento</li> </ul> </li> </ul> |                                                                                                    |
| Compatibilidad para<br>activación USB | Activar<br>compatibilidad<br>para activación<br>USB                                                                                                    | Permite activar dispositivos USB para sacar el sistema del modo de espera.<br>La opción <b>Enable USB Wake Support</b> está deshabilitada de manera<br>predeterminada.                                         |
|                                       | Activar con<br>la estación<br>de acoplamiento<br>USB-C de Dell                                                                                                    | Permite que conectar una estación de acoplamiento USB-C de Dell active el sistema desde el modo de espera.                                                                                                    |
|                                       | De manera predeterm<br>activada.                                                                                                    | ninada, la opción Activar con la estación de acoplamiento USB-C de Dell está                                                                                                    |
|                                       | (j) <b>NOTA:</b> Estas fun<br>quita el adaptado<br>todos los puertos                                                                                                    | iciones solo sirven cuando el adaptador de alimentación de CA está conectado. Si se<br>r de alimentación de CA antes del modo de espera, el BIOS quita la alimentación de<br>USB para ahorrar batería.         |
| Bloquear modo de reposo               | Esta opción permite k<br>opción <b>Block Sleep</b> e                                                                                                    | oloquear la entrada en modo de reposo (S3) en un entorno de sistema operativo. La<br>está deshabilitada de manera predeterminada.                                                                              |
|                                       | (i) NOTA: Cuando e<br>reposo. Intel Rapi<br>operativo queda e                                                                                                    | el bloqueo del modo de reposo está habilitado, el sistema no pasa al estado de<br>d Start se desactiva automáticamente y la opción de alimentación del sistema<br>en blanco si se configuró en modo de reposo. |
| Switch de tapa                        | Permite deshabilitar e<br>Las opciones son:<br>• Enable Lid Swite<br>• Power On Lid O                                                                                                    | el interruptor de la tapa.<br><b>ch</b> : habilitada de manera predeterminada<br><b>pen</b> : habilitada de manera predeterminada                                                                              |
| Tecnología Intel Speed<br>Shift       | Permite activar o des<br>Shift está activada d<br>seleccione el rendimie                                                                                                    | activar el soporte para la tecnología Intel Speed Shift. <b>Tecnología Intel Speed</b><br>e manera predeterminada. Activar esta opción permite que el sistema operativo<br>ento del procesador adecuado.       |

### Seguridad

#### Tabla 33. Seguridad

| Opción                | Descripción                                                                            |
|-----------------------|----------------------------------------------------------------------------------------|
| Seguridad del TPM 2.0 | Permite activar o desactivar el módulo de plataforma de confianza (TPM).               |
|                       | Las opciones son:                                                                      |
|                       | • Seguridad del TPM 2.0 encendida: esta opción está activada de manera predeterminada. |
|                       | PPI Bypass for Enable Commands (Omisión PPI para los comandos activados)               |

#### Tabla 33. Seguridad (continuación)

| Opción                                     | Descripción                                                                                                    |  |
|--------------------------------------------|----------------------------------------------------------------------------------------------------|--|
|                                            | <ul> <li>PPI Bypass for Disable Commands (Omisión PPI para los comandos desactivados)</li> <li>Omisión PPI para el comando de borrado</li> <li>Attestation Enable: esta opción está habilitada de manera predeterminada.</li> <li>Key Storage Enable: esta opción está habilitada de manera predeterminada.</li> <li>SHA-256: esta opción está habilitada de manera predeterminada.</li> <li>Desactivada</li> <li>Estado del TPM: esta opción está activada de manera predeterminada.</li> </ul> |  |
| Extensiones de Intel<br>Software Guard     | Proporciona un entorno seguro para ejecutar código o almacenar información confidencial en el contexto<br>del sistema operativo principal y establece el tamaño de la memoria de reserva de enclave.<br>Intel SGX<br>Las opciones son:<br>• Desactivado<br>• Enabled (Activado)<br>• Controlado por software: esta opción está activada de manera predeterminada.                                                                                                    |  |
| Mitigación de riesgos de<br>SMM            | Permite habilitar o deshabilitar la protección de mitigación de riesgos de SMM de UEFI adicionales.<br>Mitigación de seguridad de SMM: de manera predeterminada, esta opción está activada.                                                                                                    |  |
| Borrado de datos en el<br>próximo arranque | Permite que el BIOS ponga en línea de espera un ciclo de borrado de datos para dispositivos de almacenamiento conectados a la placa base durante el próximo reinicio.<br>Iniciar borrado de datos: de manera predeterminada, esta opción está desactivada.<br>(i) NOTA: La operación de borrado seguro borra información de manera tal que no pueda ser reconstruida.                                                                                                    |  |
| Absoluto                                   | <ul> <li>Este campo permite activar, desactivar o desactivar permanentemente la interfaz del módulo del BIOS del servicio de módulo de persistencia Absolute opcional, de Absolute® Software.</li> <li>Las opciones son:</li> <li>Activar Absolute:esta opción está activada de manera predeterminada.</li> <li>Desactivar Absolute</li> <li>Desactivar Absolute permanentemente</li> </ul>                                                                                                    |  |
| Seguridad de ruta de<br>arranque de UEFI   | Controla si el sistema le solicitará al usuario ingresar la contraseña de administrador (si está establecida)<br>cuando inicie a un dispositivo de ruta de arranque de UEFI desde el menú de arranque F12.<br>Las opciones son:<br>• Nunca<br>• Siempre<br>• Siempre, excepto HDD interno: esta opción está activada de manera predeterminada.<br>• Siempre, excepto HDD y PXE internos                                                                                                    |  |

### Contraseña

#### Tabla 34. Seguridad

| Opción        | Descripción                                                            |
|---------------|------------------------------------------------------------------------|
| Contraseña de | Permite establecer, cambiar o eliminar la contraseña de administrador. |
| auministracor | Las entradas para establecer la contraseña son las siguientes:         |
|               | Introduzca la contraseña anterior:                                     |
|               | Introduzca la nueva contraseña:                                        |

#### Tabla 34. Seguridad (continuación)

| Opción                                        | Descripción                                                                                                    |                                                                                                    |
|-----------------------------------------------|----------------------------------------------------------------------------------------------------|----------------------------------------------------------------------------------------------------|
|                                               | Presione <b>Entrar</b> cuan<br>contraseña nueva.                                                                          | ido ingrese la contraseña nueva y presione <b>Entrar</b> nuevamente para confirmar la                                                                                                    |
|                                               | <ul> <li>NOTA: Eliminar la configurada). Por contraseña del sis administrador, si la</li> <li>NOTA: Este siste</li> </ul> | a contraseña de administrador elimina la contraseña del sistema (si está<br>este motivo, no puede establecer una contraseña de administrador si hay una<br>stema configurada. Por lo tanto, se debe establecer primero una contraseña de<br>a contraseña de administrador se debe utilizar con la contraseña del sistema.<br>ema no es compatible con contraseñas de disco duro. |
| Contraseña del sistema                        | Permite definir, cambi                                                                                                    | iar o eliminar la contraseña del sistema.                                                                                                    |
|                                               | Las entradas para estr                                                                                                    | ablecer la contraseña son las siguientes:                                                                                                    |
|                                               | <ul> <li>Introduzca la coi</li> <li>Introduzca la nu</li> </ul>                                                           | ntraseña anterior:<br>eva contraseña:                                                                                                    |
|                                               | Presione <b>Entrar</b> cuan<br>contraseña nueva.                                                                          | do ingrese la contraseña nueva y presione <b>Entrar</b> nuevamente para confirmar la                                                                                                    |
| Configuración de                              | Permite configurar un                                                                                                    | a contraseña.                                                                                                    |
| Contrasena                                    | Letra mayúscula                                                                                                    | Cuando se activa, este campo obliga a que la contraseña contenga al menos una<br>letra mayúscula.                                                                                                    |
|                                               | Letra minúscula                                                                                                    | Cuando se activa, este campo obliga a que la contraseña contenga al menos una<br>letra minúscula.                                                                                                    |
|                                               | Número                                                                                                    | Cuando se activa, este campo obliga a que la contraseña contenga al menos un<br>número.                                                                                                    |
|                                               | Carácter especial                                                                                                    | Cuando se activa, este campo obliga a que la contraseña contenga al menos un carácter especial.                                                                                                    |
|                                               | (i) NOTA: Estas opc                                                                                                    | siones están desactivadas de manera predeterminada.                                                                                                    |
|                                               | Mínimo de<br>caracteres                                                                                                   | Define el número de caracteres permitidos para una contraseña. Mínimo = 4                                                                                                    |
| Omisión de contraseña                         | Permite que pueda on                                                                                                    | nitir la contraseña del sistema, cuando está configurada, al reiniciar el sistema.                                                                                                    |
|                                               | (i) NOTA: Este siste                                                                                                    | ema no es compatible con contraseñas de disco duro.                                                                                                    |
|                                               | Los opciones son:                                                                                                    |                                                                                                    |
|                                               | <ul> <li>Disabled: esta ope</li> <li>Reboot bypass (</li> </ul>                                                           | ición está habilitada de manera predeterminada.<br>¡ <b>Omisión de reinicio)</b>                                                                                                    |
| Cambios en la contraseña                      | Le permite cambiar la                                                                                                    | contraseña del sistema sin necesidad de tener una contraseña de administrador.                                                                                                    |
|                                               | Activar cambios de o<br>desactivada.                                                                                      | contraseñas no administrativos: de manera predeterminada, esta opción está                                                                                                    |
|                                               | i NOTA: Este siste                                                                                                    | ema no es compatible con contraseñas de disco duro.                                                                                                    |
| Bloqueo de configuración<br>del administrador | Permite que el adminis<br>BIOS.                                                                                           | strador controle la manera en que el usuario puede acceder a la configuración del                                                                                                    |
|                                               | Activar bloqueo de o<br>desactivada.                                                                                      | configuración de administrador: de manera predeterminada, esta opción está                                                                                                    |
|                                               | () NOTA:                                                                                                    | · · · · · · · · · · · · · · · · · · ·                                                                                                    |
|                                               | <ul> <li>Si hay una con<br/>administrado<br/>contraseña de</li> </ul>                                                     | ntraseña de administrador configurada y <b>Activar bloqueo de configuración de</b><br>o <b>r</b> está activada, no puede ver la configuración del BIOS (con F2 o F12) sin la<br>e administrador.                                                                                                    |

#### Tabla 34. Seguridad (continuación)

| Opción                | Descripción                                                                                                    |  |
|-----------------------|----------------------------------------------------------------------------------------------------|--|
|                       | <ul> <li>Si hay una contraseña de administrador configurada y Activar bloqueo de configuración de<br/>administrador está desactivada, se puede ingresar a la configuración del BIOS y los elementos<br/>que se ven en modo Bloqueado.</li> </ul> |  |
| Bloqueo de contraseña | Le permite desactivar el soporte de la contraseña maestra.                                                                                                    |  |
| maestra               | Activar bloqueo de contraseña maestra: de manera predeterminada, esta opción está desactivada.                                                                                                    |  |
|                       | (i) NOTA: Este sistema no es compatible con contraseñas de disco duro.                                                                                                    |  |

### Actualización y recuperación

#### Tabla 35. Actualización y recuperación

| Opción                                                               | Descripción                                                                                                    |
|----------------------------------------------------------------------|----------------------------------------------------------------------------------------------------|
| Actualizaciones de<br>firmware de cápsula de<br>UEFI                 | Permite actualizar el BIOS del sistema mediante los paquetes de actualización de la cápsula de UEFI.<br>Activar las actualizaciones de firmware de cápsula de UEFI: esta opción está activada de manera predeterminada,                                                                                                    |
| Recuperación del BIOS<br>desde unidad de disco<br>duro               | Permite recuperar el BIOS en el disco duro principal o la unidad USB en condiciones de daño.<br>Recuperación del BIOS desde el disco duro: esta opción está activada de manera predeterminada.<br>(i) NOTA: La recuperación del BIOS desde discos duros no está disponible para unidades de autocifrado<br>(SED).                                                                                                    |
| Regreso a una versión<br>anterior del BIOS                           | Le permite controlar el flash del firmware del sistema a versiones anteriores.<br><b>Permitir el regreso a una versión anterior del BIOS</b> : esta opción está activada de manera predeterminada.                                                                                                    |
| Recuperación de<br>sistema operativo de<br>SupportAssist             | <ul> <li>Permite activar o desactivar el flujo de arranque para la recuperación del SO de SupportAssist en caso de ciertos errores de sistema.</li> <li>Recuperación del SO de SupportAssist: esta opción está activada de manera predeterminada.</li> <li>(i) NOTA: Si la opción de configuración de Recuperación del SO de SupportAssist está desactivada, todo el flujo de arranque automático para la herramienta de recuperación del SO de SupportAssist está desactivada.</li> </ul> |
| BIOSConnect                                                          | Permite recuperar el sistema operativo del servicio en la nube si el sistema operativo principal o el sistema operativo del servicio local no se inician, con un número de fallas igual o mayor que el valor especificado por la configuración del umbral de recuperación automática del sistema operativo.<br>BIOSConnect: esta opción está activada de manera predeterminada.                                                                                                    |
| Umbral de recuperación<br>de sistema operativo<br>automático de Dell | Las opciones de configuración del umbral de recuperación automática del SO controlan el flujo<br>automático de la consola de resolución del sistema SupportAssist y la herramienta de recuperación del SO<br>de Dell.<br>Las opciones son:<br>• Apagado<br>• 1<br>• 2: valor predeterminado<br>• 3                                                                                                    |

### Administración de sistema

#### Tabla 36. Administración de sistema

| Opción                        | Descripción                                                                                                    |  |
|-------------------------------|----------------------------------------------------------------------------------------------------|--|
| Etiqueta de servicio          | Muestra la etiqueta de servicio del equipo.                                                                                                    |  |
| Etiqueta de activo            | Una etiqueta de activo es una cadena de 64 caracteres que el administrador de TI utiliza para identificar<br>de manera exclusiva un sistema específico. Una vez que se configura una etiqueta de activo, no se puede<br>cambiar. |  |
| Comportamiento de CA          | Permite habilitar o deshabilitar el encendido automático del equipo cuando se conecta un adaptador de<br>CA.                                                                                                    |  |
|                               | Activación al conectar a CA                                                                                                    |  |
|                               | De forma predeterminada, esta opción está desactivada.                                                                                                    |  |
| Automáticamente en<br>horario | Esta configuración permite que un sistema se encienda automáticamente durante los días y la hora<br>definidos.                                                                                                    |  |
|                               | <ul> <li>Las opciones son:</li> <li>Desactivada: esta opción está activada de manera predeterminada.</li> <li>Todos los días</li> <li>Días de la semana</li> <li>Días seleccionados</li> </ul>                                   |  |

### Teclado

#### Tabla 37. Teclado

| Opción                                              | Descripción                                                                                                    |
|-----------------------------------------------------|----------------------------------------------------------------------------------------------------|
| Activar Bloq Num.                                   | Permite activar o desactivar la función Bloq Núm cuando se inicia el sistema.                                                                                               |
|                                                     | Activar Bloq Num                                                                                                    |
|                                                     | Esta opción está activada de forma predeterminada.                                                                                                    |
| Opciones de bloqueo de                              | Permite cambiar la configuración de la tecla de función.                                                                                                    |
| Fn                                                  | Modo de bloqueo Fn                                                                                                    |
|                                                     | Esta opción está activada de forma predeterminada.                                                                                                    |
|                                                     | Las opciones son:                                                                                                    |
|                                                     | Modo de bloqueo estándar                                                                                                    |
|                                                     | Modo de bloqueo secundario: esta opción esta activada de manera predeterminada.                                                                                             |
| lluminación del teclado                             | Permite establecer la configuración de la iluminación del teclado mediante las teclas de acceso rápido<br><fn>+<f5> durante el funcionamiento normal del sistema.</f5></fn> |
|                                                     | Las opciones son:                                                                                                    |
|                                                     | Desactivado     Dim (Tanua)                                                                                                    |
|                                                     | <ul> <li>Dim (Tenue)</li> <li>Brillante: esta opción está activada de manera predeterminada.</li> </ul>                                                                     |
|                                                     | <b>NOTA:</b> El brillo de la iluminación del teolodo se establece al 100 %                                                                                                  |
|                                                     |                                                                                                    |
| Tiempo de espera agotado<br>de retroiluminación del | Esta función define el valor de tiempo de espera agotado de la iluminación del teclado cuando hay un adaptador de CA conectado al sistema.                                  |
| teciado en CA                                       | Las opciones son:                                                                                                    |
|                                                     | • 5 segundos                                                                                                    |

#### Tabla 37. Teclado (continuación)

| Opción                                                                       | Descripción                                                                                                    |  |
|------------------------------------------------------------------------------|----------------------------------------------------------------------------------------------------|--|
|                                                                              | <ul> <li>10 segundos: esta opción está activada de manera predeterminada.</li> <li>15 segundos</li> <li>30 segundos</li> <li>1 minuto</li> <li>5 minutos</li> <li>15 minutos</li> <li>Nunca</li> <li>1 NOTA: Si se selecciona Nunca, la iluminación permanece encendida siempre que el sistema tenga un adaptador de CA conectado.</li> </ul>                                                                                                    |  |
| Tiempo de espera agotado<br>de retroiluminación del<br>teclado en la batería | Esta función define el valor de tiempo de espera agotado de la retroiluminación del teclado cuando el sistema está funcionando solo con batería.<br>Las opciones son:<br>• 5 segundos<br>• 10 segundos: esta opción está activada de manera predeterminada.<br>• 15 segundos<br>• 30 segundos<br>• 1 minuto<br>• 5 minutos<br>• 15 minutos<br>• 15 minutos<br>• Nunca<br>() NOTA: Si se selecciona Nunca, la iluminación permanece encendida siempre que el sistema funcione con alimentación de la batería. |  |

### Comportamiento previo al arranque

#### Tabla 38. Comportamiento previo al arranque

| Opción                        | Descripción                                                                                                    |  |
|-------------------------------|----------------------------------------------------------------------------------------------------|--|
| Advertencias del<br>adaptador | Esta opción muestra mensajes de advertencia durante el arranque cuando se detectan adaptadores con poca capacidad de alimentación.                                                                                                    |  |
|                               | Enable Adapter Warnings: habilitada de manera predeterminada.                                                                                                    |  |
| Advertencias y errores        | Esta opción hace que el proceso de arranque solo se pause cuando se detectan advertencias o errores,<br>en lugar de detenerse, realizar peticiones y esperar la entrada del usuario. Esta función es útil cuando el<br>sistema se administra de manera remota. |  |
|                               | Seleccione una de las siguientes opciones:                                                                                                    |  |
|                               | <ul> <li>Prompt on Warnings and Errors: habilitada de manera predeterminada.</li> <li>Continue on Warnings (Continuar ante advertencias)</li> </ul>                                                                                                    |  |
|                               | Continue on Warnings and Errors (Continuar ante advertencias y errores)                                                                                                    |  |
|                               | () NOTA: Los errores considerados críticos para la operación del hardware del sistema siempre harán que el sistema se detenga.                                                                                                    |  |
| Advertencias de USB-C         | Esta opción activa o desactiva los mensajes de advertencia de la estación de acoplamiento.                                                                                                    |  |
|                               | Activar mensajes de advertencia de la estación de acoplamiento: activada de manera predeterminada.                                                                                                    |  |
| Arranque rápido               | Esta opción le permite configurar la velocidad del proceso de arranque de UEFI.                                                                                                    |  |
|                               | Seleccione una de las siguientes opciones:                                                                                                    |  |
|                               | Mínimo                                                                                                    |  |

#### Tabla 38. Comportamiento previo al arranque (continuación)

| Opción                                | Descripción                                                                                                    |
|---------------------------------------|----------------------------------------------------------------------------------------------------|
|                                       | <ul> <li>Exhaustivo: activada de manera predeterminada</li> <li>Automático</li> </ul>                                                                                                    |
| Ampliar tiempo de la<br>POST del BIOS | Esta opción le permite configurar el tiempo de carga de la POST del BIOS.<br>Seleccione una de las siguientes opciones:<br>• 0 segundos: activada de manera predeterminada.<br>• 5 segundos<br>• 10 segundos                                                      |
| Mouse/panel táctil                    | Esta opción define la manera en que el sistema maneja la entrada del mouse y el panel táctil.<br>Seleccione una de las siguientes opciones:<br>• Serial Mouse (Ratón de serie)<br>• Mouse PS/2<br>• Panel táctil y mouse PS/2: activada de manera predeterminada. |

### Compatibilidad con virtualización

#### Tabla 39. Compatibilidad con virtualización

| Opción                                   | Descripción                                                                                                    |
|------------------------------------------|----------------------------------------------------------------------------------------------------|
| Tecnología de virtualización<br>de Intel | Esta opción especifica si el sistema puede ejecutarse en un monitor de máquina virtual (VMM).<br>La opción <b>Activar la tecnología de virtualización (VT) de Intel</b> está activada de manera<br>predeterminada.                                                                            |
| VT para I/O directa                      | Esta opción especifica si el sistema puede realizar la tecnología de virtualización para I/O directa, un método de Intel para la virtualización en operaciones de I/O de asignación de memoria. La opción <b>Activar VT de Intel para I/O directa</b> está activada de manera predeterminada. |

### Rendimiento

#### Tabla 40. Rendimiento

| Opción                            | Descripción                                                                                                    |
|-----------------------------------|----------------------------------------------------------------------------------------------------|
| Compatibilidad con varios núcleos | Este campo especifica si el proceso se produce con uno o todos los<br>núcleos activados. El valor predeterminado está establecido en el<br>número máximo de núcleos.                                                                                                    |
|                                   | <ul> <li>Todos los núcleos: esta opción está activada de manera predeterminada.</li> <li>1</li> <li>2</li> <li>3</li> </ul>                                                                                                    |
| Intel SpeedStep                   | Permite que el sistema ajuste dinámicamente la frecuencia de<br>núcleos y el voltaje del procesador, disminuyendo el consumo de<br>energía promedio y la emisión de calor.<br><b>Enable Intel SpeedStep (Habilitar Intel SpeedStep)</b><br>Esta opción está activada de forma predeterminada. |
| Control de estados C              | Esta función le permite activar o desactivar la capacidad de la CPU<br>para entrar y salir de estados de energía baja.<br><b>Habilitar el control de estado C</b>                                                                                                    |

#### Tabla 40. Rendimiento (continuación)

| Opción                              | Descripción                                                                                 |
|-------------------------------------|---------------------------------------------------------------------------------------------|
|                                     | Esta opción está activada de forma predeterminada.                                          |
| Tecnología Intel Turbo Boost        | Esta opción le permite habilitar o deshabilitar el modo Intel<br>TurboBoost del procesador. |
|                                     | Habilita la tecnología Intel Turbo Boost                                                    |
|                                     | Esta opción está activada de forma predeterminada.                                          |
| Tecnología hyper-threading de Intel | Esta opción le permite activar o desactivar HyperThreading en el procesador.                |
|                                     | Activar la tecnología hyper-threading de Intel                                              |
|                                     | Esta opción está activada de forma predeterminada.                                          |

### **Registros del sistema**

#### Tabla 41. Registros del sistema

| Opción                          | Descripción                                                                                                    |
|---------------------------------|----------------------------------------------------------------------------------------------------|
| Registro de eventos del         | Permite conservar y borrar el registro de eventos del BIOS.                                                                        |
| BIOS                            | Borrar el registro de eventos del BIOS                                                                                             |
|                                 | <ul> <li>Las opciones son:</li> <li>Conservar: esta opción está activada de manera predeterminada.</li> <li>Desactivada</li> </ul> |
| Registro de eventos<br>térmicos | Permite conservar o borrar el registro de eventos térmicos.                                                                        |
|                                 | Borrar el registro de eventos térmicos                                                                                             |
|                                 | <ul> <li>Las opciones son:</li> <li>Conservar: esta opción está activada de manera predeterminada.</li> <li>Desactivada</li> </ul> |
| Registro de eventos de          | Permite conservar o borrar el registro de eventos de alimentación.                                                                 |
| alimentación                    | Borrar el registro de eventos de alimentación                                                                                      |
|                                 | Las opciones son:  Conservar: esta opción está activada de manera predeterminada.  Desactivada                                     |

### Actualización del BIOS en Windows

Se recomienda actualizar el BIOS (la configuración del sistema) cuando reemplaza la tarjeta madre o si hay una actualización disponible. Para laptops, asegúrese de que la batería de la computadora esté totalmente cargada y conectada a una fuente de alimentación antes de iniciar una actualización del BIOS.

() NOTA: Si BitLocker está habilitado, se debe suspender antes de actualizar el BIOS del sistema y se debe volver a habilitar después de completar la actualización del BIOS.

Para obtener más información sobre este tema, consulte el artículo de la base de conocimientos: Cómo activar o desactivar BitLocker con TPM en Windows.

- 1. Reinicie la computadora.
- 2. Vaya a Dell.com/support.
  - Escriba la Etiqueta de servicio o el Código de servicio rápido y haga clic en Enviar.

- Haga clic en Detect Product (Detectar producto) y siga las instrucciones en pantalla.
- 3. Si no puede detectar o encontrar la etiqueta de servicio, haga clic en Choose from all products (Elegir entre todos los productos).
- 4. Elija la categoría de Products (Productos) de la lista.

(i) NOTA: Seleccione la categoría adecuada para llegar a la página del producto.

- 5. Seleccione el modelo del equipo y aparecerá la página Product Support (Soporte técnico del producto) de su equipo.
- 6. Haga clic en Obtener controladores y en Controladores y descargas. Se abre la sección de Controladores y descargas.
- 7. Haga clic en Find it myself (Buscarlo yo mismo).
- 8. Haga clic en BIOS para ver las versiones del BIOS.
- 9. Identifique el archivo del BIOS más reciente y haga clic en Download (Descargar).
- Seleccione su método de descarga preferido en la ventana Seleccione el método de descarga a continuación y haga clic en Descargar archivo.

Aparecerá la ventana File Download (Descarga de archivos).

- 11. Haga clic en Save (Guardar) para guardar el archivo en su equipo.
- Haga clic en Run (ejecutar) para instalar las configuraciones del BIOS actualizado en su equipo. Siga las instrucciones que aparecen en pantalla.

### Actualización del BIOS en sistemas con BitLocker habilitado

PRECAUCIÓN: Si BitLocker no se suspende antes de actualizar el BIOS, la próxima vez que reinicie, el sistema no reconocerá la clave de BitLocker. Se le pedirá que introduzca la clave de recuperación para continuar y el sistema la solicitará en cada reinicio. Si no conoce la clave de recuperación, esto puede provocar la pérdida de datos o una reinstalación del sistema operativo innecesaria. Para obtener más información sobre este tema, consulte el artículo de la base de conocimientos: Actualización del BIOS en sistemas de Dell con BitLocker habilitado

### Actualización del BIOS de Dell en entornos Linux y Ubuntu

Si desea actualizar el BIOS del sistema en un entorno de Linux, como Ubuntu, consulte Actualizar el BIOS de Dell en un entorno de Linux o Ubuntu.

### Actualización del BIOS desde el menú de inicio único F12

Actualización del BIOS del sistema mediante un archivo .exe de actualización del BIOS copiado en una unidad USB FAT32 e inicio desde el menú de arranque por única vez F12.

#### Actualización del BIOS

Puede ejecutar el archivo de actualización del BIOS desde Windows mediante una unidad USB de arranque o puede actualizar el BIOS desde el menú de arranque por única vez F12 en el sistema.

La mayoría de los sistemas Dell posteriores a 2012 tienen esta funcionalidad. Puede iniciar el sistema al menú de arranque por única vez F12 para confirmar esto y ver si **ACTUALIZACIÓN DEL BIOS** está enumerada como opción de arranque para el sistema. Si la opción aparece, el BIOS es compatible con esta opción de actualización.

() NOTA: Únicamente pueden usar esta función los sistemas con la opción de actualización flash del BIOS en el menú de arranque por única vez F12.

#### Actualización del menú de arranque por única vez

Para actualizar el BIOS desde el menú de arranque F12 por única vez, necesitará los siguientes elementos:

- Una unidad USB formateada en el sistema de archivos FAT32 (la unidad no tiene que ser de arranque).
- El archivo ejecutable del BIOS descargado del sitio web de soporte de Dell y copiado en el directorio raíz de la unidad USB.
- Un adaptador de alimentación de CA conectado al sistema.
- Una batería del sistema funcional para realizar un flash en el BIOS.

Realice los siguientes pasos para ejecutar el proceso de flash de actualización del BIOS desde el menú F12:

## PRECAUCIÓN: No apague el sistema durante el proceso de actualización del BIOS. Apagar el sistema podría causar que este no se inicie.

- 1. Desde un estado apagado, inserte la unidad USB donde copió el flash en un puerto USB del sistema.
- 2. Encienda el sistema y presione la tecla F12 para acceder al menú de arranque por única vez.
- 3. Seleccione Actualización del BIOS mediante el mouse o las teclas de flecha y presione Entrar.

| 0.2.4                 |
|-----------------------|
|                       |
|                       |
| Ð                     |
| he latest BIOS update |
|                       |
|                       |
|                       |
|                       |
|                       |
|                       |
|                       |
|                       |

Se abre Realizar flash del BIOS.

4. Haga clic en Realizar flash desde archivo.

| Flash BIOS          |                           |  |
|---------------------|---------------------------|--|
| System BIOS Informa | tion                      |  |
| System:             | Vostro 15 5501            |  |
| Revision:           | 0.2.4                     |  |
| Vendor:             | Dell                      |  |
| Power Status:       | Okay                      |  |
|                     |                           |  |
| Flash from file     |                           |  |
| BIOS update file:   | <none selected=""></none> |  |
| System:             | <none selected=""></none> |  |
| Revision:           | <none selected=""></none> |  |
| Vendor:             | <none selected=""></none> |  |
| Options:            |                           |  |
|                     |                           |  |
|                     |                           |  |
|                     |                           |  |
|                     |                           |  |
| Cancel Update       |                           |  |
|                     |                           |  |

5. Seleccione el dispositivo USB externo.

| WINHE I UULS,           [PciRoot(0x0)/Pci(0x17,0x0)/Sata(0x400,0x8000,0x0)/HD(4,GPT,B150263A-CB58-46EA-9878-584           A480FF4AD.0x1 DAFB800.0x1 EF000)]           JCC_BLUE,           [PciRoot(0x0)/Pci(0x14,0x0)/USB(0x1,0x0)/USB(0x2,0x0)/HD(1,MBR,0x9D40B182,0x1F80,0x1D8           080)]           Load File           [PciRoot(0x0)/Pci(0x1 C,0x0)/Pci(0x0,0x0)/MAC(A4BB6D1E1DDD,0x0)/IPv4(0.0.0.00x0,DHCP.0.0)                    |
|----------------------------------------------------------------------------------------------------|
| File Explorer         WINHE TUULS,         [PciRoot(0x0)/Pci(0x17,0x0)/Sata{0x400,0x8000,0x0)/HD(4,GPT,B150263A-CB58-46EA-9878-58A         A480FF4AD,0x1 DAFB800,0x1 EF000)]         JCC_BLUE,         [PciRoot(0x0)/Pci(0x14,0x0)/USB(0x1,0x0)/USB(0x2,0x0)/HD(1,MBR,0x9D40B182,0x1F80,0x1D8         080)]         Load File         [PciRoot(0x0)/Pci(0x1C,0x0)/Pci(0x0,0x0)/MAC(A4BB6D1E1DDD,0x0)/IPv4(0.0.0,0x0,DHCP,0.0)               |
| Sile Explorer           WINHE 100LS,           [PciRoot(0x0)/Pci(0x17,0x0)/Sata(0x400,0x8000,0x0)/HD(4,GPT,B150263A-CB58-46EA-9878-58A           A480FF4AD.0x1DAFB800,0x1EF000)]           JCC_BLUE,           [PciRoot(0x0)/Pci(0x14,0x0)/USB(0x1,0x0)/USB(0x2,0x0)/HD(1,MBR,0x9D40B182,0x1F80,0x1D8           080)]           Load File           [PciRoot(0x0)/Pci(0x1C,0x0)/Pci(0x0,0x0)/MAC(A4BB6D1E1DDD,0x0)/IPv4(0.0.0,0x0,DHCP,0.0) |
| WINHETUULS,         [PciRoot(0x0)/Pci(0x17,0x0)/Sata(0x400,0x8000,0x0)/HD(4,GPT,B150263A-CB58-46EA-9878-584         A480FF4AD,0x1DAFB800,0x1EF000)]         JCC_BLUE         [PciRoot(0x0)/Pci(0x14,0x0)/USB(0x1,0x0)/USB(0x2,0x0)/HD(1,MBR,0x9D40B182,0x1F80,0x1D8         080)]         Load File         [PciRoot(0x0)/Pci(0x1C,0x0)/Pci(0x0,0x0)/MAC(A4BB6D1E1DDD,0x0)/IPv4(0.0.0.00x0,DHCP,0.0)                                        |
| [PciRoot(0x0)/Pci(0x17,0x0)/Sata(0x400,0x8000,0x0)/HD(4,GPT,B150263A-CB58-46EA-9878-58/A480FF4AD,0x1DAFB800,0x1EF000)]         JCC_BLUE,         [PciRoot(0x0)/Pci(0x14,0x0)/USB(0x1,0x0)/USB(0x2,0x0)/HD(1,MBR,0x9D40B182,0x1F80,0x1D8 080)]         Load File         [PciRoot(0x0)/Pci(0x1C,0x0)/Pci(0x0,0x0)/MAC(A4BB6D1E1DDD,0x0)/IPv4(0.0.0.00x0,DHCP,0.0)]                                                                           |
| A480FF4AD.0x1DAFB800.0x1EF000)]<br>JCC_BLUE,<br>[PciRoot(0x0)/Pci(0x14,0x0)/USB(0x1,0x0)/USB(0x2,0x0)/HD(1,MBR,0x9D40B182,0x1F80,0x1D8<br>080)]<br>Load File<br>[PciRoot(0x0)/Pci(0x1C,0x0)/Pci(0x0,0x0)/MAC(A4BB6D1E1DDD,0x0)/IPv4(0.0.0.00x0,DHCP.0.0)                                                                                                    |
| JCC_BLUE,         .           [PciRoot(0x0)/Pci(0x14,0x0)/USB(0x1,0x0)/USB(0x2,0x0)/HD(1,MBR,0x9D40B182,0x1F80,0x1D80,080)]         .           Load File         [PciRoot(0x0)/Pci(0x1C,0x0)/Pci(0x0,0x0)/MAC(A4BB6D1E1DDD,0x0)/IPv4(0.0.0.0,0x0,DHCP,0.0,00)                                                                                                    |
| [PciRoot(0x0)/Pci(0x14,0x0)/USB(0x1,0x0)/USB(0x2,0x0)/HD(1,MBR,0x9D40B182,0x1F80,0x1D8<br>080)]<br>Load File<br>[PciRoot(0x0)/Pci(0x1C,0x0)/Pci(0x0,0x0)/MAC(A4BB6D1E1DDD,0x0)/IPv4(0.0.0.0,0x0,DHCP,0.0.0)                                                                                                    |
| 080)]<br>Load File<br>[PciRoot(0x0)/Pci(0x1C,0x0)/Pci(0x0,0x0)/MAC(A4BB6D1E1DDD,0x0)/IPv4(0.0.0.0,0x0,DHCP,0.0.                                                                                                    |
| Load File<br>[PciRoot(0x0)/Pci(0x1C,0x0)/Pci(0x0,0x0)/MAC(A4BB6D1E1DDD,0x0)/IPv4(0.0.0.0,0x0,DHCP,0.0.                                                                                                    |
| [PciRoot(0x0)/Pci(0x1C,0x0)/Pci(0x0,0x0)/MAC(A4BB6D1E1DDD,0x0)/IPv4(0.0.0.0,0x0,DHCP,0.0.                                                                                                    |
| .0,0.0.0,0.0.0.0)]                                                                                                    |
| Load File                                                                                                    |
| [PciRoot(0x0)/Pci(0x1C,0x0)/Pci(0x0,0x0)/MAC(A4BB6D1E1DDD,0x0)/IPv6(0000:0000:0000:0000:0000:0000:0000:00                                                                                                    |
|                                                                                                    |
|                                                                                                    |
|                                                                                                    |

6. Una vez que el archivo esté seleccionado, haga doble clic en el archivo flash objetivo y haga clic en Enviar.

| Flash BIOS          |                                                  |
|---------------------|--------------------------------------------------|
| System B            | IOS Information                                  |
| System:             | Vostro 15 5501                                   |
| Revision:           | 0.2.4                                            |
| Vendor:             | File Explorer                                    |
| Power Stat          | FLASH BIUS SUP.U0CX                              |
| Flash fror          | Inspiron_Vostro_5401_5501_00.02.08(1).rom        |
| BIOS updat          | Inspiron_Vostro_5401_5501_00.02.08(2).rom        |
| System:             | Inspiron_Vostro_5401_5501_00.02.08.exe           |
| Revision:           | Inspiron_Vostro_5401_5501_00.02.08.rcv           |
| Vendor:<br>Options: | Inspiron_Vostro_5401_5501_00.02.08.rom           |
|                     | MockingBird ICL-U BIOS Release Notification.txt  |
|                     | MockingBird ICL-U BIOS Release Notification.xlsx |
|                     | Inspiron_Vostro_5401_5501_00.02.08.exe           |
| Cancel Up           | Sutton Exit                                      |

7. Haga clic en Actualizar BIOS para que el sistema se reinicie y realice el flash en el BIOS.

| Flash BIOS          |                                                                            |
|---------------------|----------------------------------------------------------------------------|
| System BIOS Informa | ation                                                                      |
| System:             | Vostro 15 5501                                                             |
| Revision:           | 0.2.4                                                                      |
| Vendor:             | Dell                                                                       |
| Power Status:       | Okay                                                                       |
| Flash from file     |                                                                            |
| BIOS update file:   | \Inspiron_Vostro_5401_5501_00.02.08\Inspiron_Vostro_5401_5501_00.02.08.exe |
| System:             | Vostro 15 5501                                                             |
| Revision:           | 0.2.8                                                                      |
| Vendor:             | Dell Inc.                                                                  |
| Options:            |                                                                            |
|                     |                                                                            |
|                     |                                                                            |
| Update BIOS!        |                                                                            |
| - Ly                |                                                                            |
| Cancel Opdate       |                                                                            |
|                     |                                                                            |
|                     |                                                                            |
|                     |                                                                            |

8. Una vez finalizada la operación, el sistema se reiniciará y el proceso de actualización del BIOS estará completo.

## Contraseña del sistema y de configuración

#### Tabla 42. Contraseña del sistema y de configuración

| Tipo de contraseña          | Descripción                                                                                                    |
|-----------------------------|----------------------------------------------------------------------------------------------------|
| Contraseña del sistema      | Es la contraseña que debe introducir para iniciar sesión en el sistema.                                        |
| Contraseña de configuración | Es la contraseña que debe introducir para acceder y realizar<br>cambios a la configuración de BIOS del equipo. |

Puede crear una contraseña del sistema y una contraseña de configuración para proteger su equipo.

PRECAUCIÓN: Las funciones de contraseña ofrecen un nivel básico de seguridad para los datos del equipo.

PRECAUCIÓN: Cualquier persona puede tener acceso a los datos almacenados en el equipo si no se bloquea y se deja desprotegido.

(i) NOTA: La función de contraseña de sistema y de configuración está desactivada.

### Asignación de una contraseña de configuración del sistema

Puede asignar una nueva Contraseña de administrador o de sistema solo cuando el estado se encuentra en No establecido.

Para ingresar a la configuración del sistema, presione F2 inmediatamente después de un encendido o reinicio.

- 1. En la pantalla BIOS del sistema o Configuración del sistema, seleccione Seguridad y presione Entrar. Aparece la pantalla Security (Seguridad).
- Seleccione Contraseña de administrador o de sistema y cree una contraseña en el campo Introduzca la nueva contraseña. Utilice las siguientes pautas para asignar la contraseña del sistema:
  - Una contraseña puede tener hasta 32 caracteres.
  - La contraseña puede contener números del 0 al 9.

- Solo se permiten letras minúsculas. Las mayúsculas no están permitidas.
- Solo se permiten los siguientes caracteres especiales: espacio, ("), (+), (,), (-), (.), (/), (;), ([), (\), (]), (`).
- 3. Introduzca la contraseña del sistema que especificó anteriormente en el campo Confirm new password (Confirmar nueva contraseña) y haga clic en OK (Aceptar).
- 4. Presione Esc y aparecerá un mensaje para que guarde los cambios.
- 5. Presione Y para guardar los cambios. El equipo se reiniciará.

# Eliminación o modificación de una contraseña de configuración del sistema existente

Asegúrese de que el **Estado de contraseña** esté desbloqueado (en la configuración del sistema) antes de intentar eliminar o cambiar la contraseña del sistema y de configuración existente. No se puede eliminar ni modificar una contraseña existente de sistema o de configuración si **Estado de la contraseña** está bloqueado.

Para ingresar a la configuración del sistema, presione F2 inmediatamente después de un encendido o reinicio.

- 1. En la pantalla BIOS del sistema o Configuración del sistema, seleccione Seguridad del sistema y presione Entrar. Aparecerá la ventana System Security (Seguridad del sistema).
- 2. En la pantalla System Security (Seguridad del sistema), compruebe que la opción Password Status (Estado de la contraseña) está en modo Unlocked (Desbloqueado).
- 3. Seleccione Contraseña del sistema, modifique o elimine la contraseña del sistema existente y presione Entrar o Tab.
- 4. Seleccione Contraseña de configuración, modifique o elimine la contraseña de configuración existente y presione Entrar o Tab.

**NOTA:** Si cambia la contraseña del sistema o de configuración, vuelva a ingresar la nueva contraseña cuando se le solicite. Si borra la contraseña del sistema o de configuración, confirme cuando se le solicite.

- 5. Presione Esc y aparecerá un mensaje para que guarde los cambios.
- 6. Presione Y para guardar los cambios y salir de la configuración del sistema. La computadora se reiniciará.

# Obtención de ayuda

#### Temas:

• Cómo ponerse en contacto con Dell

### Cómo ponerse en contacto con Dell

() NOTA: Si no tiene una conexión a Internet activa, puede encontrar información de contacto en su factura de compra, en su albarán de entrega, en su recibo o en el catálogo de productos Dell.

Dell proporciona varias opciones de servicio y asistencia en línea y por teléfono. La disponibilidad varía según el país y el producto y es posible que algunos de los servicios no estén disponibles en su área. Si desea ponerse en contacto con Dell para tratar cuestiones relacionadas con las ventas, el soporte técnico o el servicio al cliente, realice lo siguiente:

- 1. Vaya a Dell.com/support.
- 2. Seleccione la categoría de soporte.
- 3. Seleccione su país o región en la lista desplegable Elija un país o región que aparece al final de la página.
- 4. Seleccione el enlace de servicio o asistencia apropiado en función de sus necesidades.